## Alberta Flow Estimation Tool for Ungauged Watersheds (AFETUW) v. 2.1

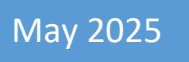

User Guide

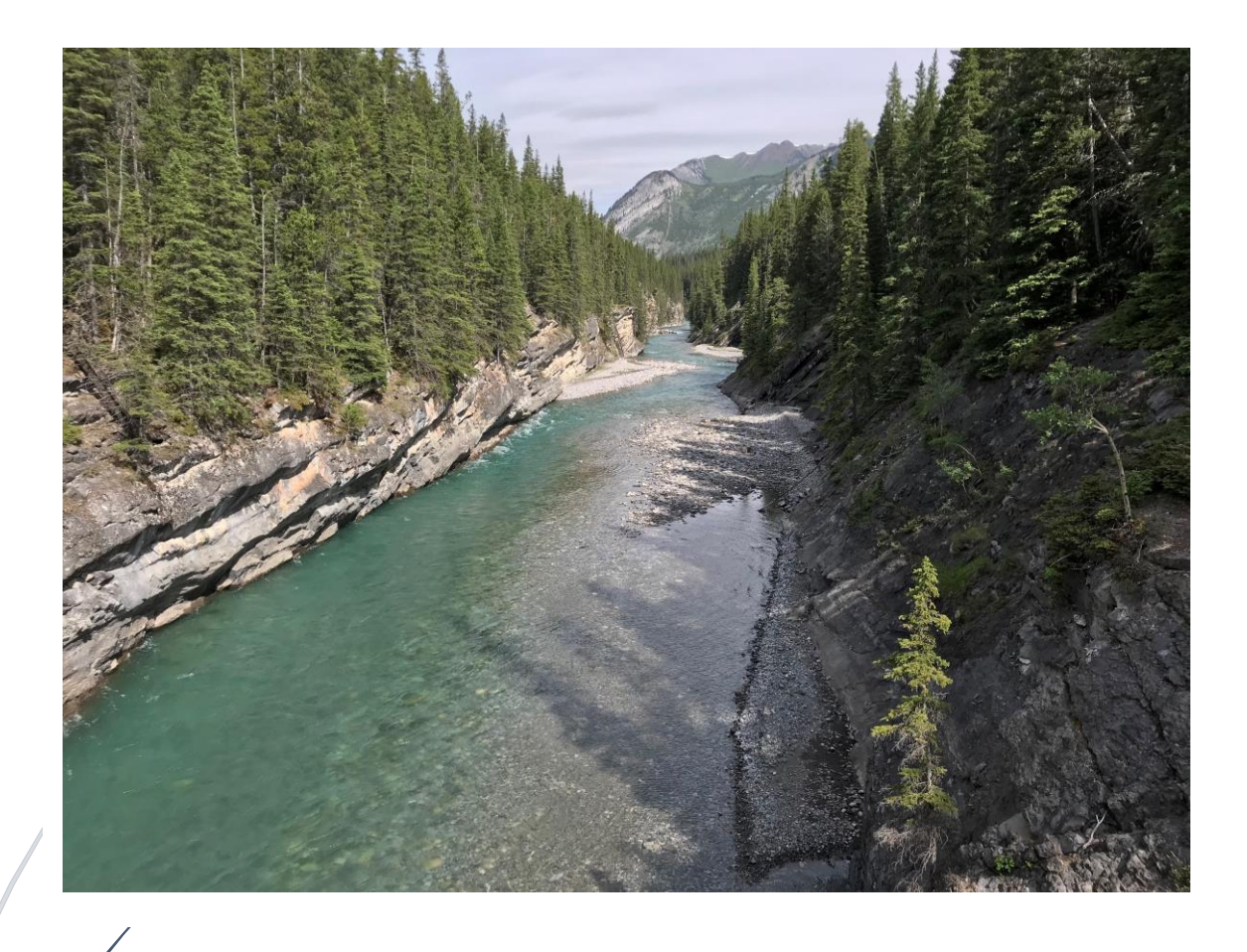

Alberta Environment and Protected Areas Government of Alberta

### Contents

| Contact      | Information1                        |
|--------------|-------------------------------------|
| Introdu      | ction1                              |
| \Lambda Befo | pre using AFETUW                    |
| How to       | Access AFETUW                       |
| Compor       | nents of AFETUW Main Window5        |
| 1.           | Help                                |
| 2.           | Reedback                            |
| 3.           | E Menu6                             |
| 4.           | + Zoom-In                           |
| 5.           | - Zoom-Out                          |
| 6.           | Layers                              |
| 7.           | ۲<br>Find                           |
| By           | Address                             |
| By           | Plan Block Lot                      |
| Ву           | Legal Land Description              |
| Ву           | Postal Code10                       |
| Ву           | Coordinates                         |
| I            | Degrees                             |
| I            | DMS11                               |
| I            | JTM11                               |
|              |                                     |
| 8.           | Zoom to Provincial Extent           |
| 9.           | <b>7</b> ws Watershed Delineation12 |
| 10.          | FE Flow Estimation                  |
| I            | Flow Information Request15          |
| I            | Flow information Results            |

| 11. Water Licences                                        | 20 |
|-----------------------------------------------------------|----|
| Boundaries Used for Query                                 | 21 |
| AFETUW Delineated Watershed                               | 21 |
| Watershed Layers                                          | 22 |
| Alberta Major Watersheds                                  | 23 |
| Hydrometric Station Watersheds                            | 26 |
| Provincial Boundary                                       |    |
| Water Management Areas                                    |    |
| Water Survey of Canada Sub-Basins                         |    |
| Draw Polygon                                              | 40 |
| Import Polygon                                            | 42 |
| Results of Water Licences Query                           | 46 |
| Tabular View                                              | 48 |
| Spatial View                                              | 51 |
| Appendix: AFETUW and ERV Water Licence Query Instructions | 54 |

#### Contact Information

If you have any questions about AFETUW, please contact:

#### GOA.AFETUW@gov.ab.ca

#### Introduction

The Alberta Flow Estimation Tool for Ungauged Watersheds (AFETUW, *a-fe-tu*) is designed to allow users to:

- 1. Delineate a watershed for any point on a stream within Alberta.
- 2. Estimate the following flow information for ungauged watersheds in Alberta:
  - a. environmental flow
  - b. real-time flow
  - c. historic daily flow
  - d. flow statistics
- 3. Query surface and groundwater water licence information within a defined area.

AFETUW is a practical web-based water resource management tool to support water management decisions by Alberta Environment and Parks (AEP) and the Alberta Energy Regulator (AER). AFETUW also benefits consultants, university researchers, and the general public.

This user guide provides complete instruction how to use the AFETUW web-application.

### ▲ Before using AFETUW...

AFETUW is a rapid assessment tool used to estimate flows during the open water season (April-October) in ungauged watersheds. AFETUW ungauged flow estimates should be used with caution as presented in a Disclaimer when first visiting the website. Agreeing to the Disclaimer terms and conditions constitutes you accept the risk and review specific circumstances where the information generated by AFETUW may not be applicable.

AFETUW's flow estimation process presumes the delineated watershed and the ungauged area being assessed is effectively natural and results from surface runoff yield, ultimately contributing to a water body or is a point along a flowing water body such as a river, creek or stream.

Generated flow estimates will NOT correctly reflect the hydrology when:

- 1. **The watershed is regulated**, i.e. flows are impeded or stored and released by an upstream dam or other significant flow-impacting infrastructure. Flow in these systems is dependent on, or fully controlled by, operating criteria or other constraints and do not reflect natural hydrology.
- 2. The watershed boundary extends outside of the Alberta border. Currently, AFETUW uses Alberta ArcHydro Phase II dataset for watershed delineation. The geographic extent of the dataset does not extend outside the Alberta provincial boundary. As a result, AFETUW cannot delineate the entire watershed boundary when the drainage area extends beyond the Alberta border. In this case, the AFETUW generated watershed boundary and flow information should not be used.
- 3. **The watershed is for a water body** (e.g. below the outlet of a lake), or water body-dominated with multiple significant lakes upstream. AFETUW's catchment yield and flow generation algorithm is predominantly due to land surface runoff estimation. Two critical water body factors are:
  - Watersheds containing significant water surface area are increasingly affected by other processes such as direct precipitation on the water body (adding water) and evaporation from the water body surface (removing water), impacting the overall catchment water balance.
  - A water body provides storage and slows or can cut off outflow such that it no longer reflects a direct rainfall-runoff relationship. The water level-outflow relationship at the lake outlet will determine actual outflow. AFETUW cannot estimate lake discharge but may provide an estimate of lake inflow with an adjustment.

In these cases AFETUW data might be applied **but only if** they are adjusted or prorated to account for these distortions. For example, flows generated downstream from a lake catchment might be prorated (reduced) to account for upstream lake area, which could then provide an estimate of lake or reservoir inflow. Further offline analysis where other factors such as precipitation, evaporation and inflows routing using stage-capacity and stage-discharge relationships could then occur. However this is outside the scope of the AFETUW tool and requires qualified professional expertise.

#### How to Access AFETUW

AFETUW may be accessed at the website: <u>https://afetuw.alberta.ca/</u>

One good practice before running AFETUW is to press **Ctrl + F5 keys** when using a browser. This will clean up browser's cache and temporary files to start a fresh session. Another good practice is to

make sure your browser is updated with the most recent version. It is good idea to check and try these first if AFETUW does not work as intended.

AFETUW opens with a disclaimer window. To accept the disclaimer, check the "*Check to agree to the terms and conditions*" checkbox and then click the "*Enter*" button. Select the "*Cancel*" button to exit.

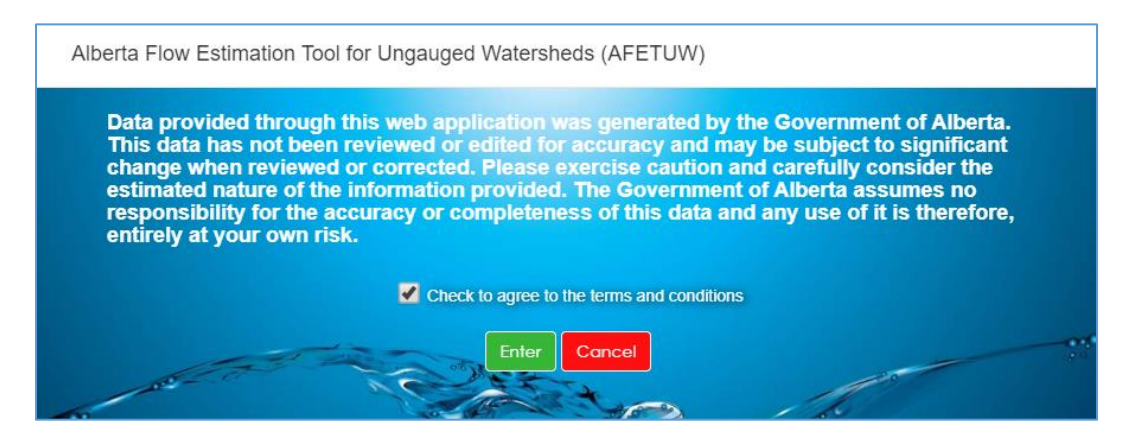

Aborts Flow Estimation Tool for Ungauged Watersheds (AFETUW)
Image: Comparison of the Ungauged Watersheds (AFETUW)
Image: Comparison of the Ungauged Watersheds (AFETUW)
Image: Comparison of the Ungauged Watersheds (AFETUW)
Image: Comparison of the Ungauged Watersheds (AFETUW)
Image: Comparison of the Ungauged Watersheds (AFETUW)
Image: Comparison of the Ungauged Watersheds (AFETUW)
Image: Comparison of the Ungauged Watersheds (AFETUW)
Image: Comparison of the Ungauged Watersheds (AFETUW)
Image: Comparison of the Ungauged Watersheds (AFETUW)
Image: Comparison of the Ungauged Watersheds (AFETUW)
Image: Comparison of the Ungauged Watersheds (AFETUW)
Image: Comparison of the Ungauged Watersheds (AFETUW)
Image: Comparison of the Ungauged Watersheds (AFETUW)
Image: Comparison of the Ungauged Watersheds (AFETUW)
Image: Comparison of the Ungauged Watersheds (AFETUW)
Image: Comparison of the Ungauged Watersheds (AFETUW)
Image: Comparison of the Ungauged Watersheds (AFETUW)
Image: Comparison of the Ungauged Watersheds (AFETUW)
Image: Comparison of the Ungauged Watersheds (AFETUW)
Image: Comparison of the Ungauged Watersheds (AFETUW)
Image: Comparison of the Ungauged Watersheds (AFETUW)
Image: Comparison of the Ungauged Watersheds (AFETUW)
Image: Comparison of the Ungauged Watersheds (AFETUW)
Image: Comparison of the Ungauged Watersheds (AFETUW)
Image: Comparison of the Ungauged Watersheds (AFETUW)
Image: Comparison of the Ungauged Watersheds (AFETUW)
Image: Comparison of the Ungauged Watersheds (AFETUW)
Image: Comparison of the Ungauged Watersheds (AFETUW)
Image: Comparison of the Ungauged Watersheds (AFETUW)
Image: Comparison of the Ungauged Watersheds (AFETUW)
Image: Comparison of the Ungauged Watersheds (AFETUW)
Image: Comparison of the Ungauged Watersheds (AFETUW)
Image: Comparison of t

After accepting the disclaimer, the AFETUW main window appears.

If AFETUW is under maintenance, some of functions may not be available. In this case, user will see a message in the disclaimer window as shown below:

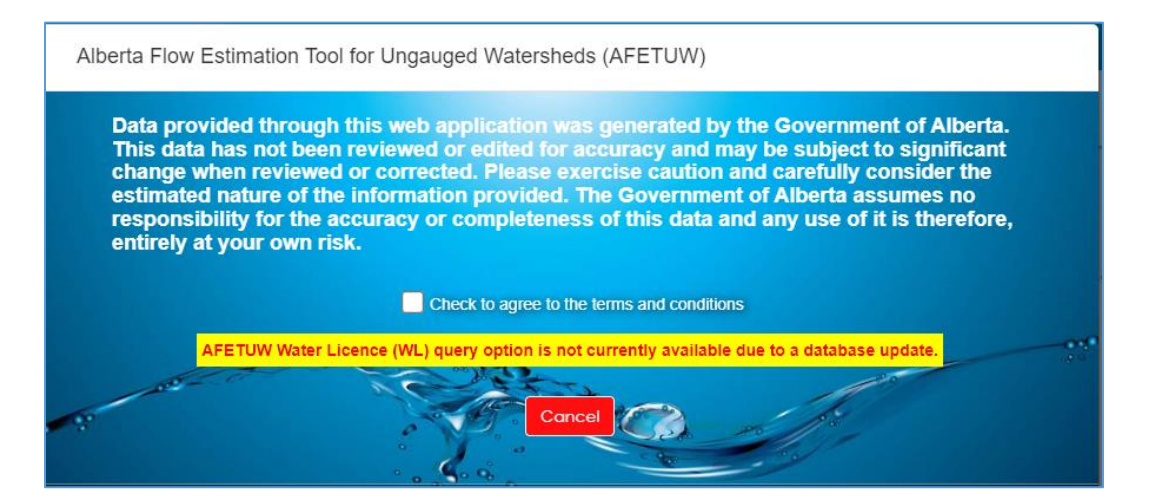

#### Components of AFETUW Main Window

Each component in the AFTUW main window is numbered as shown below, followed by a description of their function.

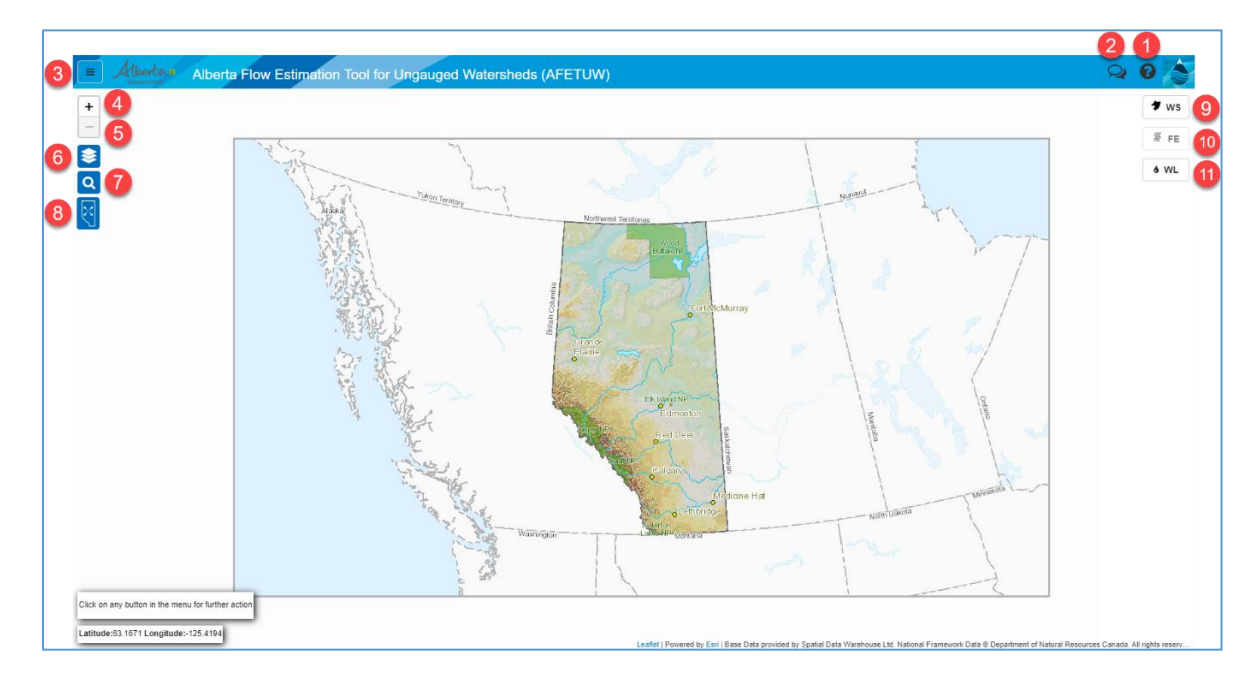

## 1. 🕑 Help

| Help                                                                                                    | ×     |
|----------------------------------------------------------------------------------------------------|-------|
| Alberta Flow Estimation Tool for Ungauged Watersheds (AFETUW)<br>Version 1.0<br>Updated: April 2021                                                                                                    |       |
| AFETUW is designed to allow users to delineate a watershed for any point on a stream within Alberta, estimate ungauged flows, and query surface water and groundwater licence information. Please click on the link below to view a document providing detailed information about using the application.<br>AFETUW User Guide |       |
|                                                                                                    | Close |

The AFETUW User Guide may be viewed or downloaded by clicking the *AFETUW User Guide* hyperlink.

## 2. **P** Feedback

| AFETUW Feedback                                                | × |
|----------------------------------------------------------------|---|
| Please use this form to provide feedback on AFETUW<br>Summary: |   |
| Description:                                                   |   |
| Submit Close                                                   |   |

User feedback may be entered in the **Summary** and **Description** fields, and then click the "**Submit**" button. If you would like a response please include your name and email address. Feedback will be regularly reviewed by the AFETUW Project Team.

### 3. 🔳 Menu

Click the hamburger button to open the "*Administrator Sign In*" menu item to sign in as an AFETUW administrator. Click again to close the menu.

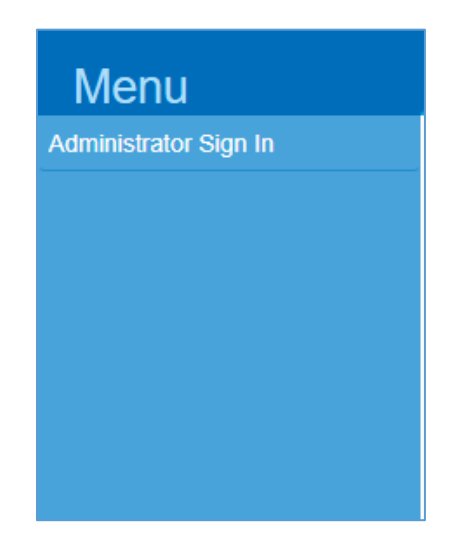

## 4. **•** Zoom-In

Click the button to zoom in the map.

## 5. 🗖 Zoom-Out

Click the button to zoom out the map.

## 6. 🖻 Layers

Click the button to see a list of layers available for selection to overlay on the map. Some layers will not display until the map view is zoomed in to a certain scale.

| ayers                                      |
|--------------------------------------------|
| Alberta Access / Roads                     |
| Alberta TownShip System (ATS)              |
| Alberta 4-Digit Code Sub-Watersheds        |
| Alberta Major Watersheds                   |
| SSRB Water Management Areas                |
| Provincial Effective Drainage Area 0% 1009 |
| Hydrometric Station Watersheds             |
| AFETUW Stream Network                      |
| Alberta Spot 6 Satellite Layer 0%          |

The layers available are described as follows:

- Alberta Access/Roads: Road/access networks throughout Alberta
- Alberta Township System (ATS): Townships, sections, and quarter sections
- Alberta 4-Digit Code Sub-Watershed: Water Survey Canada 4-character sub-basin codes
- Alberta Major Watersheds: Boundaries of the major watersheds in Alberta
- SSRB Water Management *Areas*: Boundaries of Water Management Areas in the South Saskatchewan River Basin.
- *Provincial Effective Drainage Area* (with a transparency slider): Effective drainage areas in the province.
- *Hydrometric Station Watersheds*: Watershed boundaries of hydrometric stations in the province.
- AFETUW Stream Networks: AFETUW stream networks in the province.
- *Alberta Spot 6 Satellite Layer* (with a transparency slider): Spot 6 satellite imagery of the province. The transparency slider allows users to adjust the contrast to see more clearly.

## 7. Find

The watershed delineation process begins by selecting a point on a stream in the map view. There are five methods to zoom in to an area for a watershed point including the address, plan block lot, legal land description, postal code, and coordinates. Click • to expand the method.

| Find 🛛 🗶                  |  |
|---------------------------|--|
| G By Address              |  |
| By Plan Block Lot         |  |
| By Legal Land Description |  |
| By Postal Code            |  |
| By Coordinates            |  |
|                           |  |

#### By Address

Enter the address to find the watershed point.

| Address:                                                                                                    |                                                                                                    |
|----------------------------------------------------------------------------------------------------|----------------------------------------------------------------------------------------------------|
|                                                                                                    | Find Clear                                                                                            |
| Help finding by                                                                                                    | Address                                                                                               |
| Enter an Alberta addr<br>f searching for a plac<br>Edmonton, please ad<br>Edmonton, Alberta) t<br>ocation is found. | ress and press search.<br>ce name such as<br>Id Alberta to the search<br>to ensure an Alberta         |
| Press the "Clear" but<br>esult from the map.<br>Address search may<br>areas. If your search<br>search using another | ton to remove the address<br>not be available for all<br>is unsuccessful, please<br>method such as By |

#### By Plan Block Lot

| By Plan Block Lot                                                                                                    |            |  |
|----------------------------------------------------------------------------------------------------|------------|--|
| Plan (Required):<br>Block (Optional):<br>Lot (Optional):                                                                                                    | Find Clear |  |
| Help finding by Lot,<br>Plan                                                                                                    | Block, and |  |
| This tool will zoom into the area of the lot block<br>and plan that you searched on.<br>Disclaimer: The data used in this search may<br>not be complete. There may be some<br>information missing from this search Feature. |            |  |

Enter plan (required), block (optional), and lot (optional) numbers to find the watershed point.

#### By Legal Land Description

Enter section (optional), township (required), range (required), and meridian (required) information to find the watershed point.

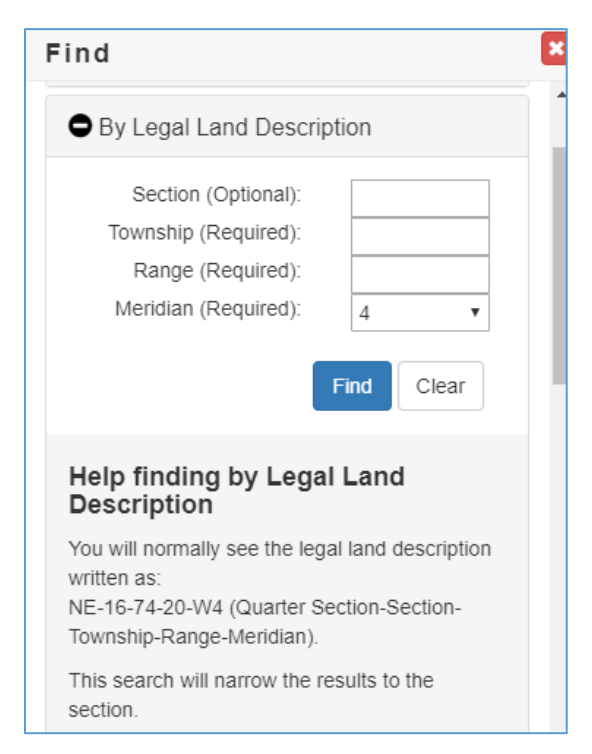

#### By Postal Code

Enter a postal code to find the watershed point.

| By Postal Code                                   |                       |  |  |
|--------------------------------------------------|-----------------------|--|--|
| Postal Code:                                     |                       |  |  |
|                                                  | Find Clear            |  |  |
| Help finding by postal code                      |                       |  |  |
| Enter an alberta postal code example is t6g 1c8. | e starting with t. an |  |  |

#### By Coordinates

Enter map coordinates of a location in one of three formats (Degrees, DMS, or UTM) to find the watershed point.

#### Degrees

Enter latitude and longitude of the location in the format of decimal degree. In Alberta ensure to use a negative longitude.

| <u>By Coordinates</u>                  |                           |
|----------------------------------------|---------------------------|
| Degrees      DMS      Latitude ##.#### | UTM<br>Longitude -##.#### |
|                                        | Find Clear                |

DMS

Enter latitude and longitude of the location in the format of Degrees/Minutes/Seconds.

| By Coordinates        |           |         |       |  |
|-----------------------|-----------|---------|-------|--|
| ◯ Degrees ● DMS ◯ UTM |           |         |       |  |
| Latitude:             | Latitude: |         |       |  |
| Degrees               | Minutes   | Seconds | NV    |  |
| Longitude:            | [         |         |       |  |
| Degrees               | Minutes   | Seconds | W •   |  |
|                       |           | Find    | Clear |  |

UTM

Enter coordinates of the location in UTM Zone 11 or 12 in the format of easting and northing.

| By Coordinates                                                                             |  |  |  |
|--------------------------------------------------------------------------------------------|--|--|--|
| <ul> <li>○ Degrees ○ DMS ● UTM</li> <li>Easting</li> <li>Northing</li> <li>11 ▼</li> </ul> |  |  |  |
| Find Clear                                                                                 |  |  |  |

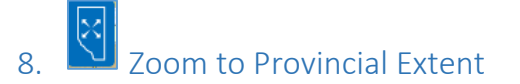

Click this button to zoom out the map to provincial extent.

# 9. **Watershed Delineation**

This button starts the Watershed Delineation function. To delineate a watershed, locate a point on a stream (i.e., called the pour-point of the watershed) using one (or combination) of following methods:

- Find button in AFETUW,
- Zoom-In & Zoom-Out buttons,
- Scrolling of mouse wheel, or
- Pinch zooming on a mobile device.

While zooming in, the stream network shown as deep blue lines, becomes more visible. The width of the stream depends on the zoom scale. These deep blue stream lines are from the AEP ArcHydro Phase 2 stream layer which represents the Alberta stream network used to delineate watersheds.

Click on the Watershed Delineation button **WS** and then click on the blue stream line. The pourpoint 'must' be clicked on the blue stream network in order to delineate a watershed boundary.

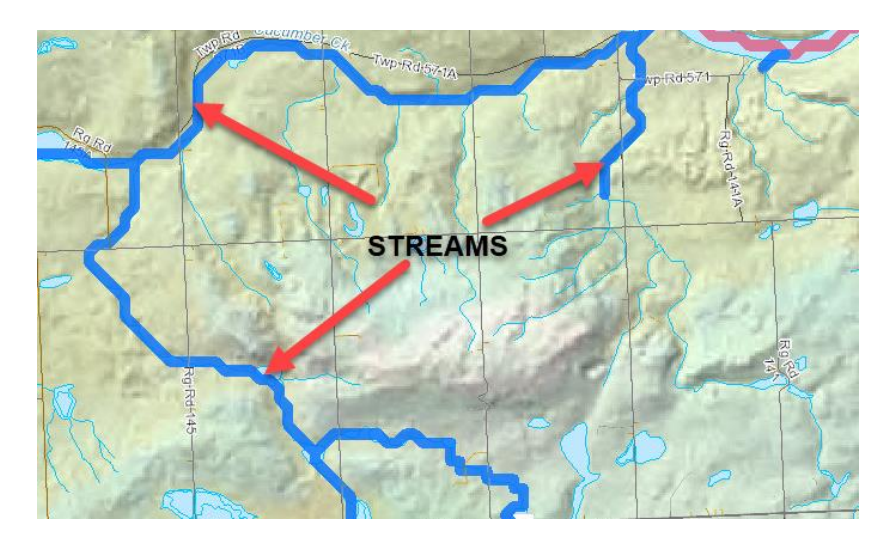

The map view shows the mouse as a pan cursor 2. The map view may be moved by leftclicking the mouse and dragging the pan cursor to the desired location. Also, the map view may be

changed to the full provincial extent at any time by clicking the *Zoom to Provincial Extent* button in the upper left of the screen.

There are 4 types of stream segments in different colors used in AFETUW. Each type of stream and the availability of estimated flow information for each type are described as follows:

- (1) (blue): All the flow information (including environmental flow, real-time flow, historical daily flow, and flow statistics) can be estimated for this type of stream segment. Environmental flow for this type of stream segment is estimated based on Alberta Surface Water Allocation Directive (SWAD).
- (2) (cyan): All the flow information (including environmental flow, real-time flow, historical daily flow, and flow statistics) can be estimated for this type of stream segment. Environmental flow for this type of stream segment is estimated based on Instream Objective (IO) criteria pertaining to the stream segment.
- (3) (orange): All the flow information except environmental flow (i.e., real-time flow, historical daily flow, and flow statistics) can be estimated for this type of stream.
- (4) (red): A regulated stream segment for which all the flow information cannot be estimated.

After zooming into the area of interest to display the stream network, click the *Watershed Delineation* button **ws** to enable watershed delineation function. With this function activated, the cursor will change to crosshairs +. Position the crosshairs over the stream network desired location and left-click a point to begin the watershed delineation process. The point where the watershed is delineated is called a 'pour-point'.

AFETUW displays a spinning-circle icon while processing the watershed delineation. Once complete, the delineated watershed will be defined with an orange boundary. A *"Watershed Delineation"* window will pop up.

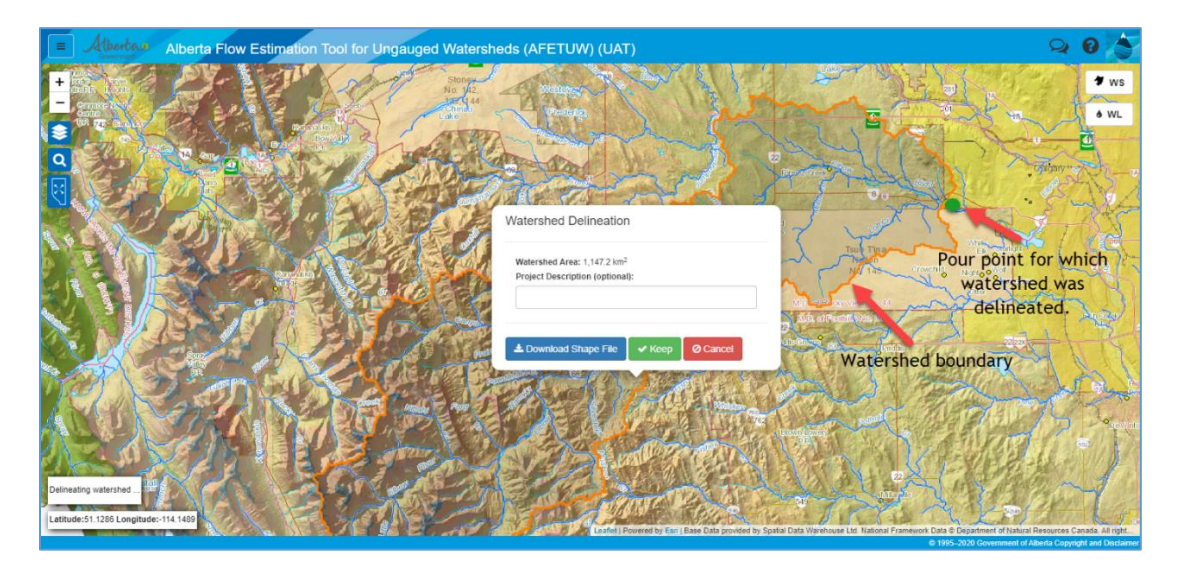

In the "*Watershed Delineation*" window, the "*Watershed Area*" is reported in km<sup>2</sup>. There is an option to name the delineated watershed in the "*Project Description (optional)*" field.

The GIS shapefiles for the delineated watershed boundary and pour-point may be downloaded into your computer as a zip file by clicking the "*Download Shape File*" button. If the watershed delineation is acceptable, click the "*Keep*" button to keep it displayed on the map and use it with the *Water Licences Viewer*. Otherwise, click the "*Cancel*" button to try again.

| /atershed Delineatior                                                    | ו            |                |
|--------------------------------------------------------------------------|--------------|----------------|
| Watershed Area: 1,147.2 km <sup>2</sup><br>Project Description (optional | l):          |                |
| Elbow River Watershed                                                    | U/S of Gleni | more Reservoir |
| ▲ Download Shape File                                                    | ✓ Keen       |                |

The Watershed Delineation button ws may be re-selected anytime. Upon clicking the button, the "Watershed Delineation" window is displayed. Download the GIS shapefiles for the delineated watershed boundary and pour-point by clicking the "Download Shape File" button or repeat the process for another ungauged stream location by clicking the "Clear Watershed" button.

| Watershed Delineatior                                                    | 1                   |        |
|--------------------------------------------------------------------------|---------------------|--------|
| Watershed Area: 1,147.2 km <sup>2</sup><br>Project Description (optional | ):                  |        |
| Elbow River Watershed                                                    | U/S of Glenmore Res | ervoir |
|                                                                          |                     |        |
| 🛓 Download Shape File                                                    | Clear Watershed     | Close  |

When the "*Clear Watershed*" button is clicked, the following message box is displayed. Click the "*Confirm*" button to clear the delineated watershed or click the "*Cancel*" button to cancel.

| Clear Watershed Delineation                              |                |
|----------------------------------------------------------|----------------|
| This action will clear existing delineation Information. |                |
|                                                          | Cancel Confirm |

# 10. FE Flow Estimation

#### Flow Information Request

Once a watershed has been delineated, the flow estimation

button may be selected to display

the following "AFETUW Flow Estimation" form:

| AFETUW Flow Estimation                                                                                                    |
|----------------------------------------------------------------------------------------------------|
|                                                                                                    |
| Please fill in this form and select any of the flow estimation products of interest. The results will be emailed to you once they are processed. |
| Client Name"                                                                                                    |
|                                                                                                    |
| This field is required.                                                                                                    |
| Email Address*                                                                                                    |
|                                                                                                    |
| This field is required.                                                                                                    |
| Company                                                                                                    |
| Project Name                                                                                                    |
|                                                                                                    |
| □ ∝ Environmental Flow                                                                                                    |
| □ 🗠 Real-Time Flow                                                                                                    |
| 🗆 🗠 Historic Flow                                                                                                    |
| □ 🔟 Flow Statistics                                                                                                    |
| Please select at least 1 option.                                                                                                    |
| Submit Request Close                                                                                                    |
|                                                                                                    |

Fill out the following information in the form:

- Contact Name (required)
- Email Address (required)
- Company (optional)
- Project Name (optional)

Select at least one or all four options to estimate flows for the ungauged watershed:

- Environmental Flow
- Real-Time Flow
- Historic Flow
- Flow Statistics

If the *"Historic Flow"* option is selected, AFETUW will calculate a valid date range for Historic Flow as shown below:

| Input Date Range: | Start | 05/15/1934 | End | 12/06/2021 |  |
|-------------------|-------|------------|-----|------------|--|
| (mm/dd/yyyy)      |       |            |     |            |  |

If needed, "Start" and "End" dates of the *Input Date Range* above may be manually adjusted.

After the "AFETUW Flow Estimation" form has been filled-in and at least one flow type(s) selected, click the Submit Request button to submit an ungauged flow request.

| FETUW Flow Est                    | imation                     |                     |                       |                           |                      |  |
|-----------------------------------|-----------------------------|---------------------|-----------------------|---------------------------|----------------------|--|
|                                   |                             |                     |                       |                           |                      |  |
| Please fill in this form          | and select any of the flo   | ow estimation produ | icts of interest. The | results will be emailed t | to you once they are |  |
| processed.                        |                             |                     |                       |                           |                      |  |
| Client Name*                      |                             |                     |                       |                           |                      |  |
| Chiadih Chang                     |                             |                     |                       |                           |                      |  |
| Email Address*                    |                             |                     |                       |                           |                      |  |
| chiadih.chang@gov                 | .ab.ca                      |                     |                       |                           |                      |  |
| Company                           |                             |                     |                       |                           |                      |  |
| Alberta Environmen                | t and Protected Ai          |                     |                       |                           |                      |  |
| Project Name                      |                             |                     |                       |                           |                      |  |
| Elbow R. U/S of Gle               | enmore Reservoir            |                     |                       |                           |                      |  |
|                                   |                             |                     |                       |                           |                      |  |
| Environmental Z Z Real-Time Flow  | v v                         |                     |                       |                           |                      |  |
| ✓ Inistoric Flow                  |                             |                     |                       |                           |                      |  |
| Note: The historic d              | laily flow data range is fr | om '05/15/1934' to  | '05/15/2025'          |                           |                      |  |
| Input Date Range:<br>(mm/dd/yyyy) | Start 05/15/1934            | End                 | 05/15/2025            |                           |                      |  |
| 🗹 🕍 Flow Statistics               | i                           |                     |                       |                           |                      |  |
|                                   |                             |                     |                       |                           |                      |  |

Currently, AFETUW estimates flows (including Environmental Flow, Real-Time Flow, and Historic Flow) only during open water season (i.e., from April to October). During winter flow season (i.e., from November to March) checkbox for Real-Time Flow is grayed out as illustrated below:

|                         | AFETUW Flow Estimation                                                                                                    |
|-------------------------|----------------------------------------------------------------------------------------------------|
|                         |                                                                                                    |
|                         | Prease fill in this form and select any of the flow estimation products of interest. The results will be emailed to you once they are processed. |
|                         | Client Name*                                                                                                    |
|                         | Chiadih Chang                                                                                                    |
|                         | Email Address*                                                                                                    |
|                         | chiadih.chang@gov.ab.ca                                                                                                    |
|                         | Company                                                                                                    |
| Deal Time Flaw abaakbay | AB Environment and Protected Areas                                                                                                    |
| is graved out during    | Project Name                                                                                                    |
| winter season           | Elbow River US of Glenmore Reservo                                                                                                    |
|                         | C C Environmental Flow                                                                                                    |
|                         | Real-Time Flow                                                                                                    |
|                         |                                                                                                    |
|                         | Please select at least 1 option.                                                                                                    |
|                         |                                                                                                    |
|                         | Submit Request Close                                                                                                    |

After clicking Submit Request, the following "Success Submitting Request" message will pop-up as a reminder to monitor the email inbox for the flow estimation results.

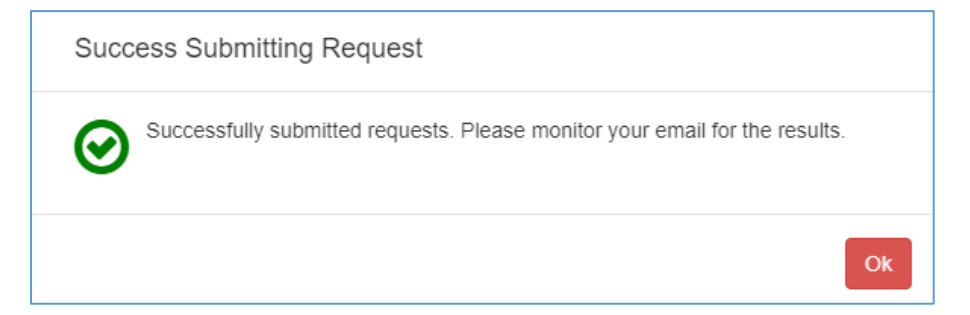

Click the "OK" button in the "Success Submitting Request" message to continue.

If you have other flow estimation requests which you haven't submitted yet, you can click the flow estimation **FE** button to display the "AFETUW Flow Estimation" form again.

Upon submitting a successful flow request, a confirmation email is sent immediately, similar to the one shown below to user's email address. The email indicates the type(s) of flow estimation requested and are being queued for processing. Once processing is completed, email will be sent with the results attached.

| AFETUW                                                                              | Request Submitte                                                                                           | d                                                                                |                                                        |                                         |                                                  |                                                     |                           |               |
|-------------------------------------------------------------------------------------|----------------------------------------------------------------------------------------------------|----------------------------------------------------------------------------------|--------------------------------------------------------|-----------------------------------------|--------------------------------------------------|-----------------------------------------------------|---------------------------|---------------|
| AF                                                                                  | ETUW-DoNotReply@c                                                                                          | iov.ab.ca                                                                        | $\odot$                                                | ← Reply                                 | " Reply All                                      | $\rightarrow$ Forward                               | Ú                         |               |
| AD To                                                                               | Chiadih Chang                                                                                              |                                                                                  |                                                        | 1                                       |                                                  | Thu 2024                                            | -09-26                    | 1:34 PM       |
| Your request u<br>processing. Yo                                                    | using the Alberta Flow Est<br>ou will receive subsequen                                                    | timation Tool for Ungaug<br>t emails with the results o                          | <i>ed Watersheds</i> (<br>once your reque              | AFETUW) has<br>st has comple            | s been submitte<br>eted.                         | d and queued f                                      | or                        |               |
| Request Detai<br>Name: Chiadil<br>Company: AB<br>Project Title: E<br>Pour Point: [L | i <b>ls</b><br>n Chang<br>Environment and Protect<br>Elbow River U/S of Glenm<br>.atitude: 50.99142, Longi | ted Areas<br>Iore Reservoir<br>tude: -114.1569]                                  |                                                        |                                         |                                                  |                                                     |                           |               |
| Modules:                                                                            |                                                                                                    |                                                                                  |                                                        |                                         |                                                  |                                                     |                           |               |
| <ul><li>Flow S</li><li>Enviro</li><li>Real-T</li></ul>                              | Statistics (Job Request Id<br>Inmental Flow (Job Requ<br>Fime Flow (Job Request In                         | : 10212)<br>est Id: 10213)<br>d: 10214)                                          |                                                        |                                         |                                                  |                                                     |                           |               |
| • Histor                                                                            | ic Flow<br>Data Extract Range: 20                                                                          | 00-05-15 to 2024-09-26 (                                                         | (Job Request Id:                                       | 10215)                                  |                                                  |                                                     |                           |               |
| To cancel this                                                                      | request please click this                                                                                  | link                                                                             |                                                        |                                         |                                                  |                                                     |                           |               |
| AFETUW Supp                                                                         | oort Team                                                                                                  |                                                                                  |                                                        |                                         |                                                  |                                                     |                           |               |
| This email and any fi<br>notify the <u>AFETUW S</u><br>distribute as soon th        | iles transmitted with it are confiden<br><u>Support Team</u> . This message contain<br>is e-mail           | tial and intended solely for the use a<br>s confidential information and is inte | of the individual or entit<br>ended only for the indiv | y to whom they ar<br>idual named. If yo | e addressed. If you hav<br>u are not the named a | ve received this email in<br>ddressee you should no | n error ple<br>ot dissemi | ease<br>nate, |

If needed, users may cancel their flow request by clicking the hyperlink <u>link</u> located near the bottom of the confirmation email.

#### Flow information Results

Once processing is completed, an email with the results attached will be sent to the user, similar to the one shown below (e.g., Real-Time Flow):

| ଅ୨୧↑↓ ≂                                                      | AFETUW: Real-Tin                                    | ne Flow Request Comple                          | eted (Job-10214) - M             | essage (Plain              | <b>—</b> —           |                      | /×/          |
|--------------------------------------------------------------|-----------------------------------------------------|-------------------------------------------------|----------------------------------|----------------------------|----------------------|----------------------|--------------|
| File Message Help                                            | Attachments                                         | Q Tell me what                                  | you want to do                   |                            |                      |                      |              |
| Open Quick Remove<br>Print Attachment<br>Actions             | Save Save All<br>As Attachments<br>Save to Computer | Upload Upload All                               | Select Copy<br>All<br>Selection  | Show<br>Message<br>Message |                      |                      | ~            |
| AFETUW: Real-Time                                            | e Flow Request                                      | Completed (Jo                                   | b-10214)                         |                            |                      |                      |              |
| TI AGS No Reply<br>To • Chiadih Char                         | y Mailbox<br><sup>ng</sup>                          |                                                 | 🙂 🕤 Reply                        | Keply All                  | → Forward<br>Thu 202 | <b>1</b> 4-09-26 1:4 | ••••<br>1 PM |
| RF_Reports_Job-10214                                         | .zip 🗸                                              |                                                 |                                  |                            |                      |                      |              |
| Dear Chiadih,                                                |                                                     |                                                 |                                  |                            |                      |                      |              |
| This is to inform you that the 2024-09-26 13:34, has compl   | AFETUW Real-Time<br>leted and the report            | Flow report for your<br>s are in the attached 2 | project Elbow River<br>ZIP file. | r U/S of Glenmo            | re Reservoir, re     | quested o            | n            |
| If you have any questions abo<br>TI.AGSP@gov.ab.ca;goa.afetu | out AFETUW, please<br>uw@gov.ab.ca                  | contact.                                        |                                  |                            |                      |                      |              |
| AFETUW Support Team                                          |                                                     |                                                 |                                  |                            |                      |                      |              |

Double-click the ZIP file in the email attachment to unzip the AFETUW results files. The following table lists the results files created for ech type of estimated flow:

| Type of Flow Information | PDF Report | Excel Spreadsheet<br>(*.csv) |
|--------------------------|------------|------------------------------|
| Environmental Flow       | Yes        | Yes                          |
| Real-Time Flow           | Yes        | Yes                          |
| Historic Flow            | N/A        | Yes                          |
| Flow Statistics          | Yes        | N/A                          |

## 11. WL Water Licences

| Click the <b>WL</b> button to start the Water Licences Viewer which opens with a disclaimer                                                                                                    | window. |
|----------------------------------------------------------------------------------------------------|---------|
| Water Licences Viewer Disclaimer                                                                                                    |         |
| The water allocation licence information provided on this website is for the convenience of individuals researching water allocations, new water licence applications, a water allocation transfer, or for other purposes. The AFETUW Water Licences Viewer may be used to query surface or groundwater Licence and Temporary Diversion Licence (TDL) information for any watershed in Alberta. Alberta Environment and Parks (AEP) endeavours to provide accurate information. The water licence data provided through this web app is automatically queried without audit from an active operational database. Data is not guaranteed accurate and should be verified by examining the original water licence documents using the <u>Authorization Viewer</u> of or by contacting an AEP office for further clarification prior to making any decisions or commitments. Water allocation licences are public information. The department does not accept responsibility for any damages that may result from reliance on any information found on this website. |         |

To continue, click the "**OK**" button in the disclaimer window to display the "Select Water Licences" window.

| Select Water Licences                                                                                                    | ×  |
|----------------------------------------------------------------------------------------------------|----|
| Water Licence Area:<br>AFETUW Delineated Watershed<br>Watershed Layer<br>Draw Polygon<br>Import Polygon<br>Use Gross Drainage Area (Default)             |    |
| Water Source:<br>Surface Water  Ground Water                                                                                                    |    |
| Category:<br>Permanent Licences<br>Include Registrations<br>Include Preliminary Certificates<br>Temporary Diversion Licence (TDL)<br>Licence Application |    |
| Display:                                                                                                    |    |
| Run Reset Clo                                                                                                    | se |

#### Boundaries Used for Query

There are four types of *Water Licence Areas* in the "Select Water Licences" window which may be used to spatially query water licences. They are:

- AFETUW Delineated Watershed
- Watershed Layers,
- Draw Polygon
- Import Polygon

#### AFETUW Delineated Watershed

If a watershed has been previously delineated using the AFETUW Watershed Delineation module, the "*AFETUW Delineated Watershed*" option in the "*Select Water Licences*" window is selected by default.

| Select Water Licences               | ×   |
|-------------------------------------|-----|
| Water Licence Area:                 |     |
| AFETUW Delineated Watershed         |     |
| <ul> <li>Watershed Layer</li> </ul> |     |
| Draw Polygon                        |     |
| Import Polygon                      |     |
| Use Gross Drainage Area (Default)   |     |
| Water Source:                       |     |
| Surface Water                       |     |
| Ground Water                        |     |
| Category:                           |     |
| Permanent Licences                  |     |
| Include Registrations               |     |
| Include Preliminary Certificates    |     |
| Temporary Diversion Licence (TDL)   |     |
| Licence Application                 |     |
| Display:                            |     |
| Show Water Licences on Map View     |     |
| Run Reset Cl                        | ose |

If a watershed has not been delineated by the AFETUW Watershed Delineation module, the radio button of the "AFETUW Delineated Watershed" option is greyed out and not clickable.

| Not Clickable | Select Water Licences ×           |
|---------------|-----------------------------------|
|               | Water Licence Area:               |
|               | AFETUW Delineated Watershed       |
|               | Watershed Layer                   |
|               | Alberta Major Watersheds          |
|               | Draw Polygon                      |
|               | Import Polygon                    |
|               | Use Gross Drainage Area (Default) |
|               |                                   |
|               | Next Close                        |

#### Watershed Layers

Select the "*Watershed Layers*" option to pick a watershed boundary from one of several predefined watershed layers. Click the pulldown icon 🚺 to view available watershed layers.

| Water Licence Area:       |            |
|---------------------------|------------|
| O AFETUW Delineated Wa    | atershed   |
| Watershed Layer           |            |
| Alberta Major Watersheds  | ~          |
| Alberta Major Watersheds  |            |
| Hydrometric Station Water | rsheds     |
| Provincial Boundary       |            |
| Water Management Areas    |            |
| Water Survey of Canada S  | Sub-Basins |

The following four types of watershed layers are available for selection:

- Alberta Major Watersheds
- Hydrometric Station Watersheds
- Provincial Boundary
- Water Management Areas
- Water Survey of Canada Sub-Basins

Select a watershed layer of interest, and then click the "*Next*" button to continue.

#### Alberta Major Watersheds

Select "Alberta Major Watersheds" for "Watershed Layer" in the "Select Water Licences" window.

| Select Water Licences                                                                                                    | ×  |
|----------------------------------------------------------------------------------------------------|----|
| Water Licence Area:<br>AFETUW Delineated Watershed<br>Watershed Layer<br>Alberta Major Watersheds<br>Hydrometric Station Watersheds<br>Water Management Areas<br>Water Survey of Canada Sub-Basins |    |
| Next Close                                                                                                    | se |

To continue, click the "*Next*" button. The "*Select Watershed(s)*" window is displayed:

| Select Watershed(s)             |
|---------------------------------|
| From: Alberta Major Watersheds  |
| Choose 🔻                        |
| (1 Maximum)                     |
| Please make a selection or      |
| click an area on the map        |
| Project Description: (Optional) |
| Return Cancel                   |

In the *"Select Watershed(s)"* window, click the pulldown icon to view a list of Alberta Major Watersheds:

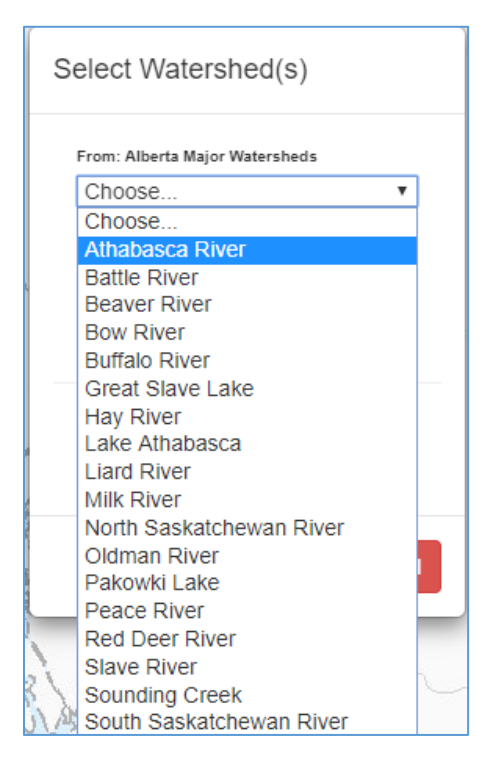

Choose a major watershed from the list, e.g., Athabasca River. After making a selection, the name of the major basin will be shown in the "*Select Watershed (s)*" window and its boundary in dark blue will be displayed in the map view.

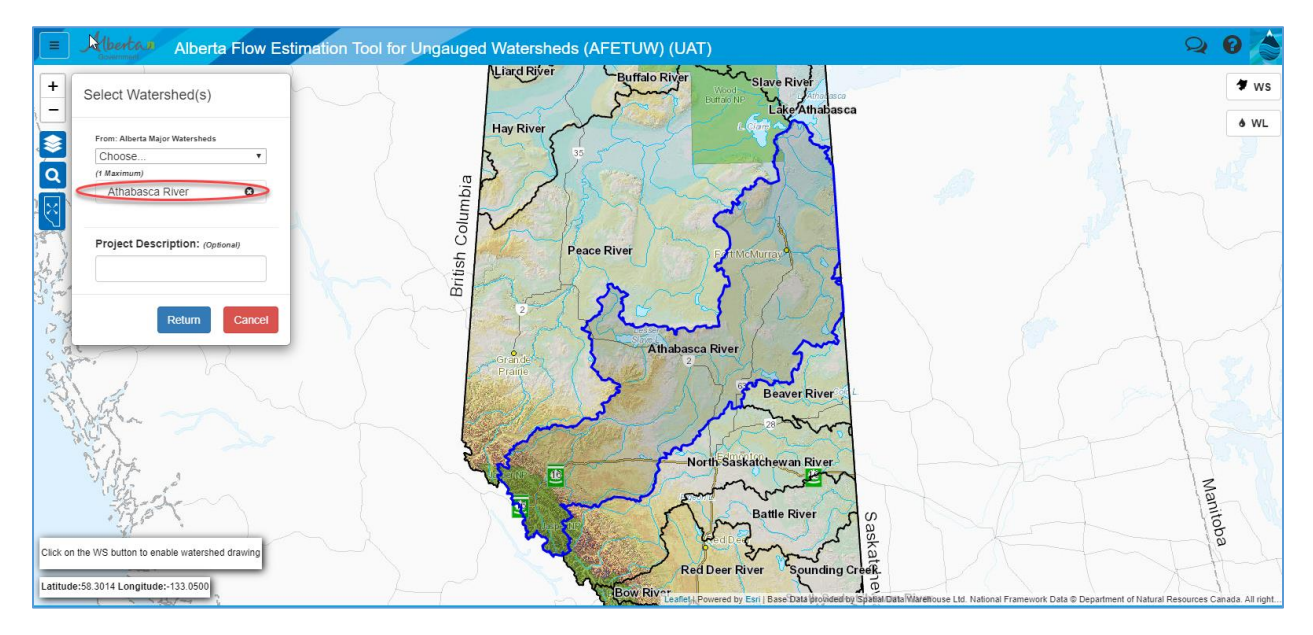

Alternatively, a major basin may be selected spatially on the map view by clicking a point located within a major watershed of interest, e.g., North Saskatchewan River:

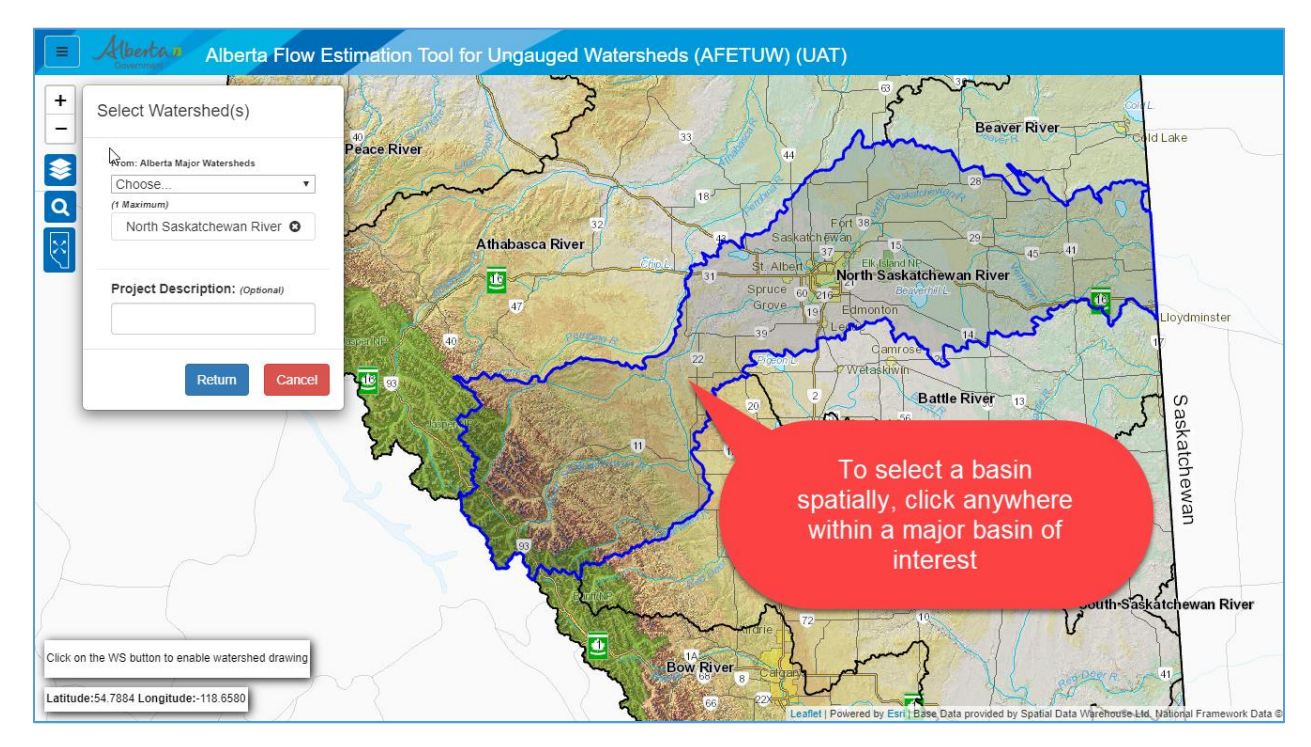

To reselect a major watershed, click the button in the "Select Watersheds" window and remove the existing selected watershed.

| Select Watershed(s)             |  |
|---------------------------------|--|
| From: Alberta Major Watersheds  |  |
| Choose 🔻                        |  |
| (1 Maximum)                     |  |
| Athabasca River                 |  |
| Project Description: (Optional) |  |
|                                 |  |

Optionally, a project description may be entered into the "*Project Description (Optional*)" field in the "*Select Watershed(s)*" window.

| Select Watershed(s)             |
|---------------------------------|
| From: Alberta Major Watersheds  |
| Choose •                        |
| (1 Maximum)                     |
| Athabasca River 🛛 🕄             |
| Project Description: (Optional) |
| Sample: Enter description here  |
| Return Cancel                   |

After a major watershed is selected, press the "*Return*" button to continue or press "*Cancel*" button to cancel the process.

#### Hydrometric Station Watersheds

Select "Hydrometric Station Watersheds" for "Watershed Layer" in the "Select Water Licences" window.

| AFETUW Delineated Watershed       |  |
|-----------------------------------|--|
| Watershed Layer                   |  |
| Hydrometric Station Watersheds    |  |
| Alberta Major Watersheds          |  |
| Hydrometric Station Watersheds    |  |
| Water Management Areas            |  |
| Water Survey of Canada Sub-Dasins |  |

To continue, click the "*Next*" button. The "*Select Watershed(s)*" window is displayed:

| Select Watershed(s)                  |
|--------------------------------------|
| From: Hydrometric Station Watersheds |
| Choose 🔻                             |
| (5 Maximum)                          |
| Please make a selection or           |
| click an area on the map             |
| Project Description: (Optional)      |
| Return Cancel                        |

In the *"Select Watershed(s)"* window, click the pulldown icon **to** view a list of Hydrometric Station Watersheds:

| Select Watershed(s)                  |   |     |
|--------------------------------------|---|-----|
| From: Hydrometric Station Watersheds |   |     |
| Choose                               | • |     |
| Choose                               | * | 1   |
| 003-025                              |   |     |
| 003-028                              |   |     |
| 006-016                              |   |     |
| 006-017                              |   |     |
| 014-011                              |   |     |
| 029-136                              |   |     |
| 05AA001                              |   |     |
| 05AA002                              |   |     |
| 05AA003                              |   |     |
| 05AA004                              |   |     |
| 05AA005                              |   |     |
| 05AA005                              |   | -   |
| 05AA006                              |   | ~   |
| 05AA007                              |   |     |
| 05AA008                              |   |     |
| 05AA008                              |   | - 0 |
| 05AA008                              |   | -   |
| 05AA009                              |   | -1  |
| 05AA010                              | * |     |

Choose one of the available hydrometric station from the list, e.g., 05AA001. The selected hydrometric station will be shown in the *"Select Watershed (s)"* window and its boundary in dark blue will be displayed in the map view.

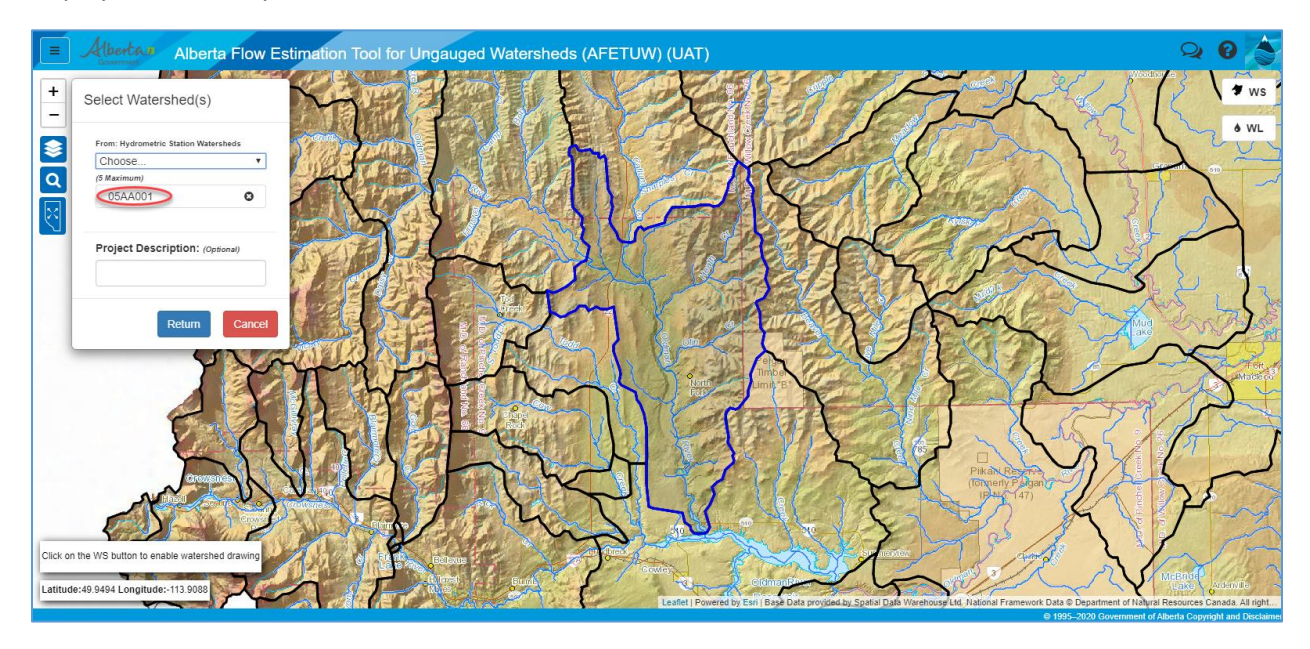

Alternatively, a watershed may be selected by clicking a point on the map located within a hydrometric station watershed of interest, e.g., 05AA909:

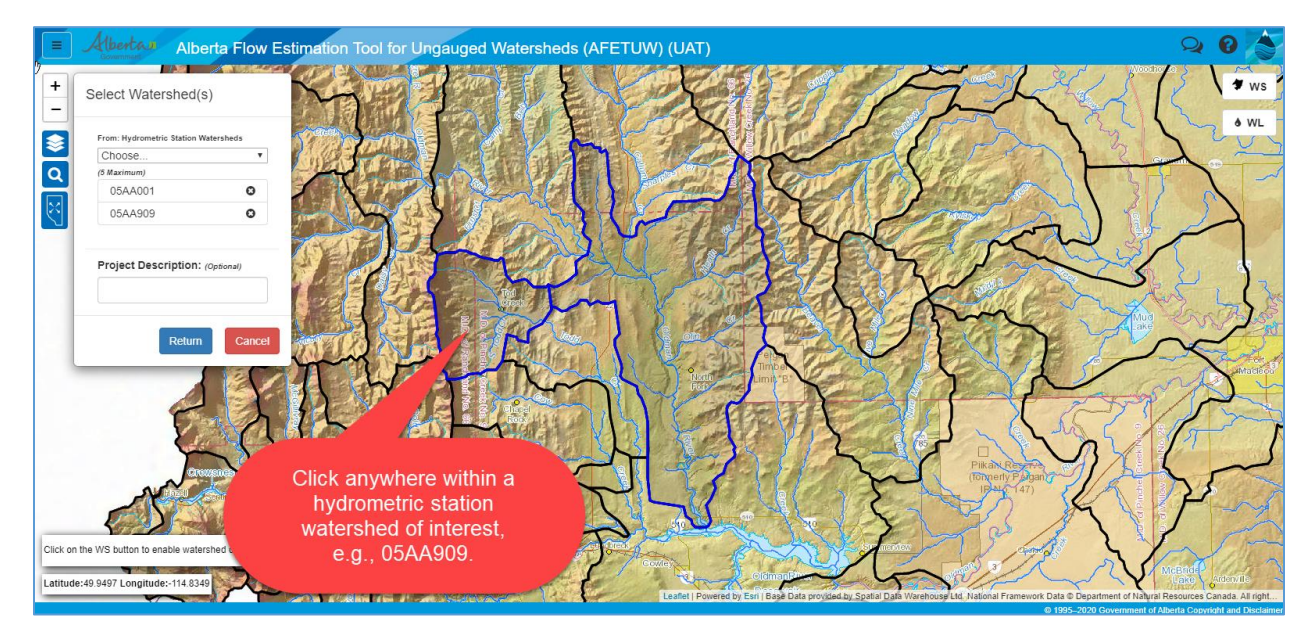

A maximum of 5 hydrometric station watersheds may be selected for a water licence query at the same time.

To remove a selected hydrometric station watershed, click the button in the "Select Watersheds" window.

| From: Hydromet | ric Station Wate | ersheds  |
|----------------|------------------|----------|
| Choose         |                  | •        |
| (5 Maximum)    |                  | _        |
| 05AA001        |                  | 0        |
| 05AA909        |                  | 0        |
| Project Desc   | cription: (0)    | ptional) |
|                |                  |          |

Optionally, a project description may be entered into the "*Project Description (Optional*)" field in the "*Select Watershed(s)*" window.

| om: Hydrometric Station | Watersheds   |
|-------------------------|--------------|
| Maximum)                |              |
| 05AA001                 | 0            |
| 05AA909                 | 0            |
| roject Description      | : (Optional) |

After the selection of hydrometric station watershed(s), press the "*Return*" button to continue or press "*Cancel*" button to cancel the process.

#### Provincial Boundary

-

| Water Lice                  | nce Area:                            |           |   |  |
|-----------------------------|--------------------------------------|-----------|---|--|
| AFETUV                      | / Delineated Wa                      | tershed   |   |  |
| <ul> <li>Watersh</li> </ul> | ed Layer                             |           |   |  |
| Alberta Ma                  | jor Watersheds                       |           | - |  |
| Alberta Ma<br>Hydrometr     | ijor Watersheds<br>ic Station Waters | sheds     |   |  |
| Provincial                  | Boundary                             |           |   |  |
| Water Mar<br>Water Surv     | agement Areas<br>/ey of Canada S     | ub-Basins |   |  |

Select "Provincial Boundary" for "Watershed Layer" in the "Select Water Licences" window.

To continue, click the "*Next*" button. The "*Select Watershed(s)*" window is displayed:

| From: Provin | ncial Boundary         |
|--------------|------------------------|
| (1 Maximum)  | )                      |
| Please       | make a selection or    |
| Proiect D    | escription: (Optional) |
|              |                        |

In the "Select Watershed(s)" window, click the pulldown icon 🚺 to view a list of available layer(s):

| Select Watershed(s)             |
|---------------------------------|
| From: Provincial Boundary       |
| Choose 🗸                        |
| Choose                          |
| ALBERTA                         |
| click an area on the map        |
| Project Description: (Optional) |
| Return                          |

Choose "ALBERTA" from the list. The selected "ALBERTA" layer will be shown in the "Select Watershed(s)" window and its boundary in dark blue will be displayed in the map view.

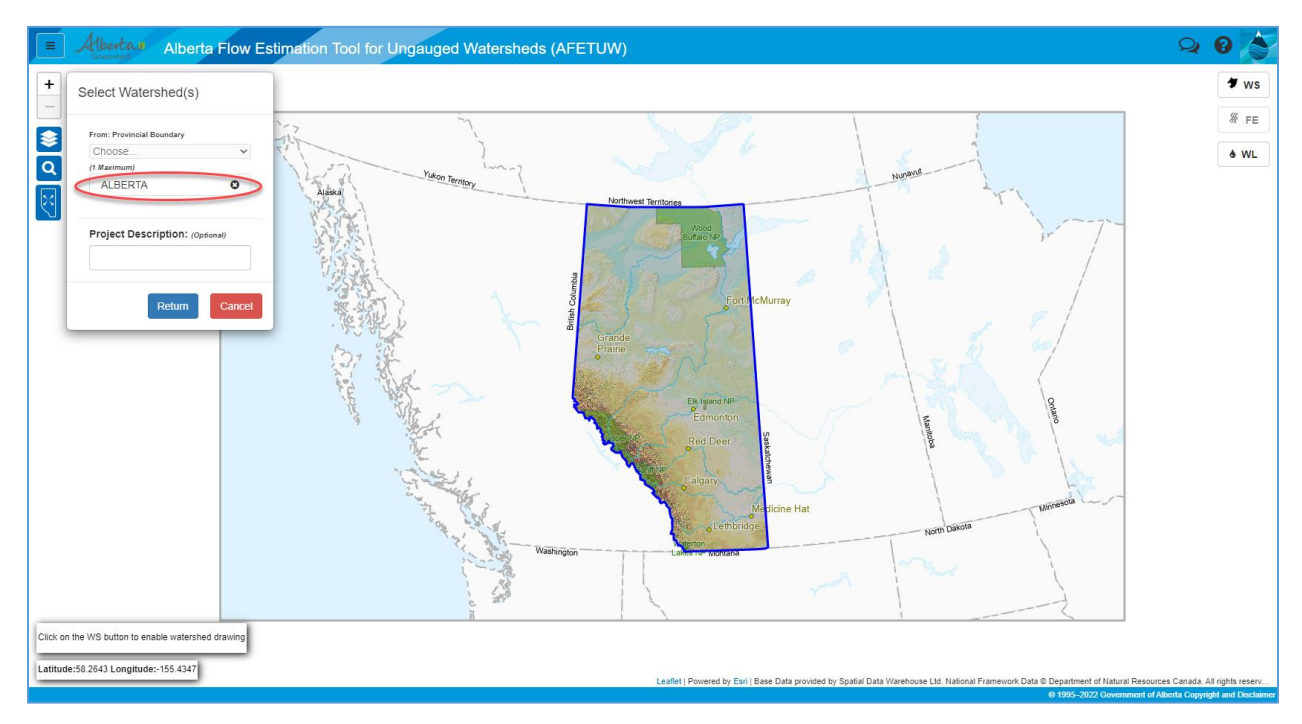

To remove the selected "ALBERTA" layer, click the button in the "Select Watersheds" window.

| Select Watershed(s)             |
|---------------------------------|
| From: Provincial Boundary       |
| Choose 🗸                        |
| (1 Maximum)                     |
| ALBERTA O                       |
| Project Description: (Optional) |
| Return Cancel                   |

Optionally, a project description may be entered into the "*Project Description (Optional)*" field in the "*Select Watershed(s)*" window.

| Select Watershed(s)          |      |
|------------------------------|------|
| From: Provincial Boundary    |      |
| Choose                       | ~    |
| (1 Maximum)                  |      |
| ALBERTA                      | 0    |
| Project Description: (Option | nal) |
| Provincial Water Licence     |      |
|                              |      |

After selecting a water management area(s), press the "*Return*" button to continue or press "*Cancel*" button to cancel the process.

#### Water Management Areas

| Select Water Licences                                                            | ×  |
|----------------------------------------------------------------------------------|----|
| Water Licence Area:<br>AFETUW Delineated Watershed<br>Watershed Layer            |    |
| Water Management Areas   Alberta Major Watersheds Hydrometric Station Watersheds |    |
| Water Management Areas<br>Water Survey of Canada Sub-Basins                      |    |
| Next Close                                                                       | se |

Select "Water Management Areas" for "Watershed Layer" in the "Select Water Licences" window.

To continue, click the "*Next*" button. The "*Select Watershed(s)*" window is displayed:

| select Watershed(s)             |      |
|---------------------------------|------|
| From: Water Management Areas    |      |
| Choose                          | •    |
| (5 Maximum)                     |      |
| Please make a selection or      |      |
| click an area on the map        |      |
| Project Description: (Optional) |      |
|                                 |      |
| Return                          | ncel |

In the *"Select Watershed(s)"* window, click the pulldown icon to view a list of *Water Management Areas*:

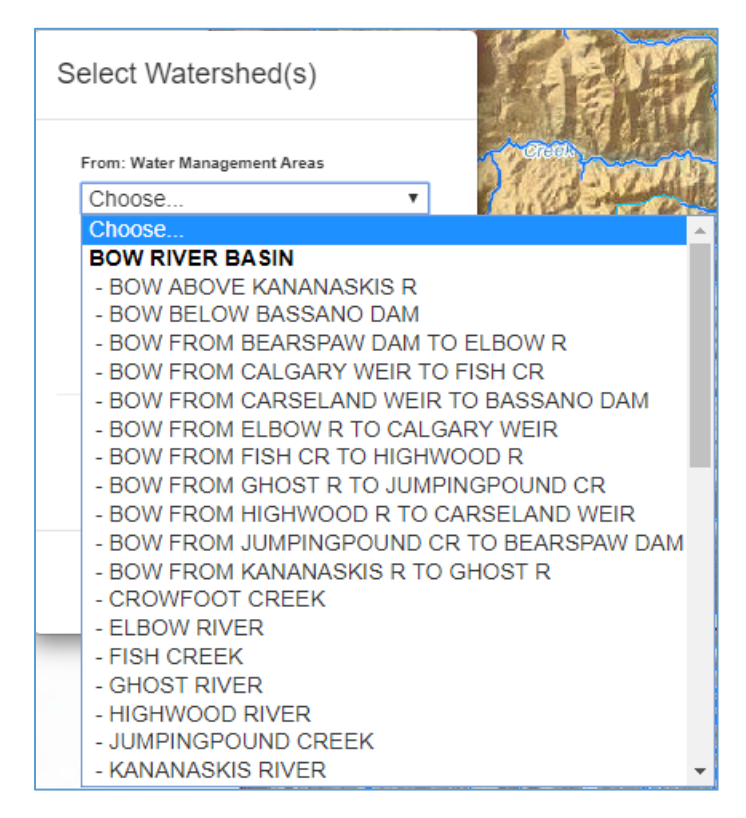

Choose one of available water management areas from the list, e.g., Bow BELOW BASSANO DAM. The selected water management area will be shown in the "*Select Watershed (s)*" window and its boundary in dark blue will be displayed in the map view.

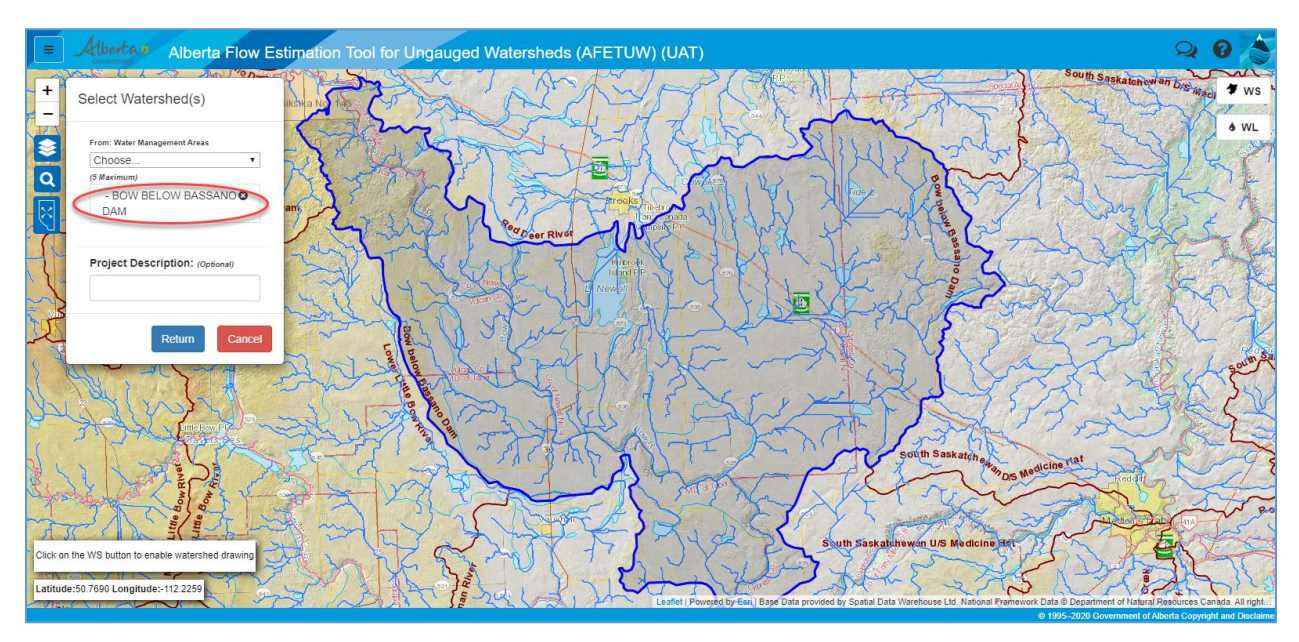

Alternatively, a water management area may be selected spatially on the map view. Click a point located within a water management area of interest, e.g., MIDDLE LITTLE BOW RIVER:

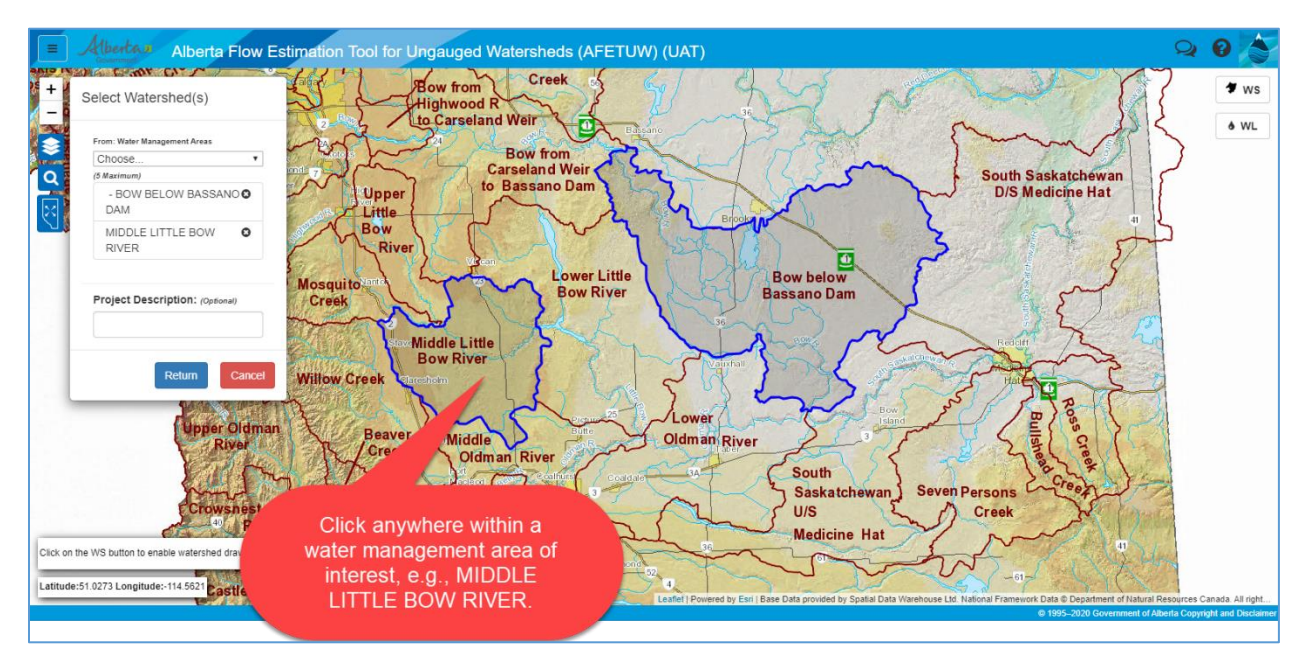

A maximum of 5 water management areas may be selected for water licences query at the same time.

To remove a selected water management area, click the button in the "Select Watersheds" window.

| Choose          |         |            | •    |
|-----------------|---------|------------|------|
| - BOW BE<br>DAM | LOW E   | BASSAI     | 00   |
| MIDDLE LI       | TTLE    | BOW        | Θ    |
| Project Desc    | riptior | 1: (Option | nal) |
| Project Desc    | riptior | 1: (Option | ial) |

Optionally, a project description may be entered into the "*Project Description (Optional*)" field in the "*Select Watershed(s)*" window.

| Choose                |                         |
|-----------------------|-------------------------|
| - BOW BELOV<br>DAM    | V BASSANO 3             |
| MIDDLE LITTL<br>RIVER | E BOW O                 |
| Project Descript      | İ <b>ON:</b> (Optional) |

After selecting a water management area(s), press the "*Return*" button to continue or press "*Cancel*" button to cancel the process.

#### Water Survey of Canada Sub-Basins

Select "Water Survey of Canada Sub-Basins" for "Watershed Layer" in the "Select Water Licences" window.

| Select Water Licences                                                                                                    | ×     |
|----------------------------------------------------------------------------------------------------|-------|
| Water Licence Area:<br>AFETUW Delineated Watershed<br>Watershed Layer                                                                                            |       |
| Water Survey of Canada Sub-Basins ▼<br>Alberta Major Watersheds<br>Hydrometric Station Watersheds<br>Water Management Areas<br>Water Survey of Canada Sub-Basins |       |
| Next                                                                                                    | Close |

To continue, click the "*Next*" button. The "*Select Watershed(s)*" window is displayed:

| Select Watershed(s)                     |
|-----------------------------------------|
| From: Water Survey of Canada Sub-Basins |
| Choose 🔻                                |
| (5 Maximum)                             |
| Please make a selection or              |
| click an area on the map                |
| Project Description: (Optional)         |
| Return Cancel                           |

In the "Select Watershed(s)" window, click the pulldown icon to view a list of Water Survey of Canada Sub-Basins:

| Select Watershed(s)                  |     |   |
|--------------------------------------|-----|---|
| From: Water Survey of Canada Sub-Bas | ins |   |
| Choose                               | ۳   |   |
| Choose                               |     |   |
| 05AA                                 |     |   |
| 05AB                                 |     |   |
| 05AC                                 |     |   |
| 05AD                                 |     |   |
| 05AE                                 |     |   |
| 05AG                                 |     |   |
| 05AH                                 |     |   |
| 05AJ                                 |     |   |
| 05AK                                 |     |   |
| 05BA                                 |     |   |
| 05BB                                 |     |   |
| 05BC                                 |     |   |
| 05BD                                 |     |   |
| 05BE                                 |     |   |
| 05BF                                 |     |   |
| 05BG                                 |     | Y |
| 05BH                                 |     | 1 |
| 05BJ                                 |     |   |
| 05BK                                 | •   |   |

Choose one of the available Water Survey of Canada sub-basins from the list, e.g., 05AA. The selected Water Survey of Canada sub-basin is shown in the *"Select Watershed (s)"* window and its boundary in dark blue will be displayed in the map view.

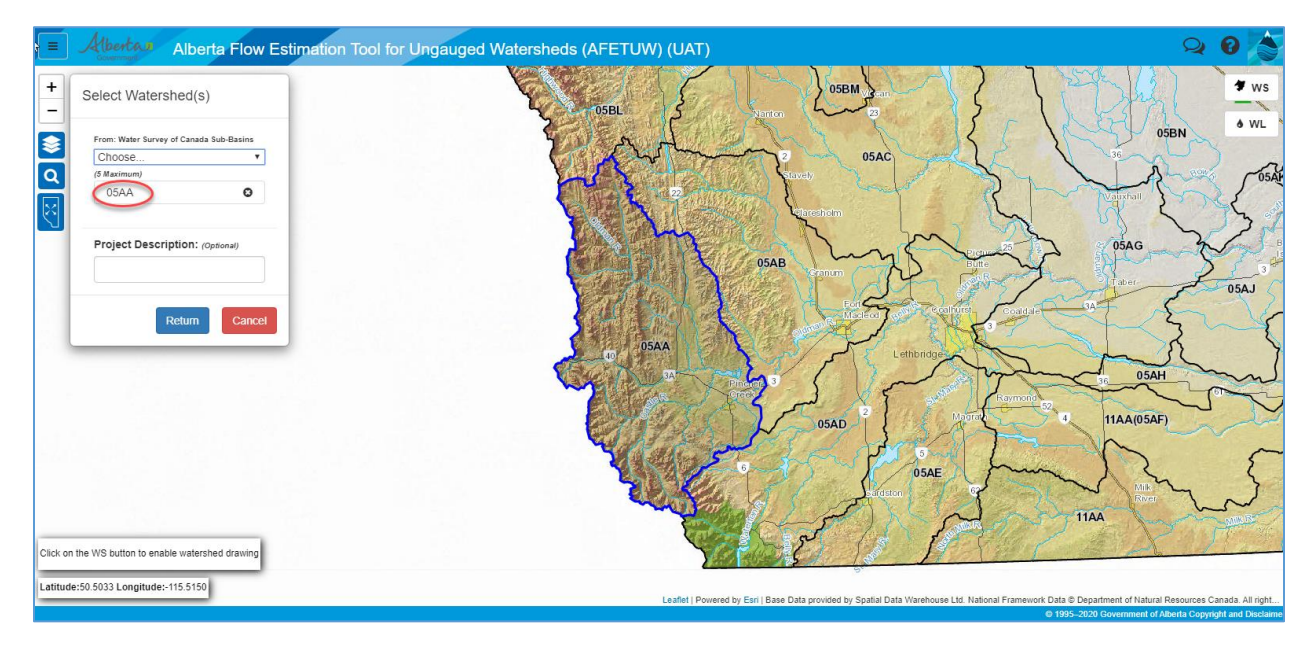

Alternatively, a Water Survey of Canada sub-basin may be selected spatially on the map view. Click a point located within a sub-basin of interest, e.g., 05AB.

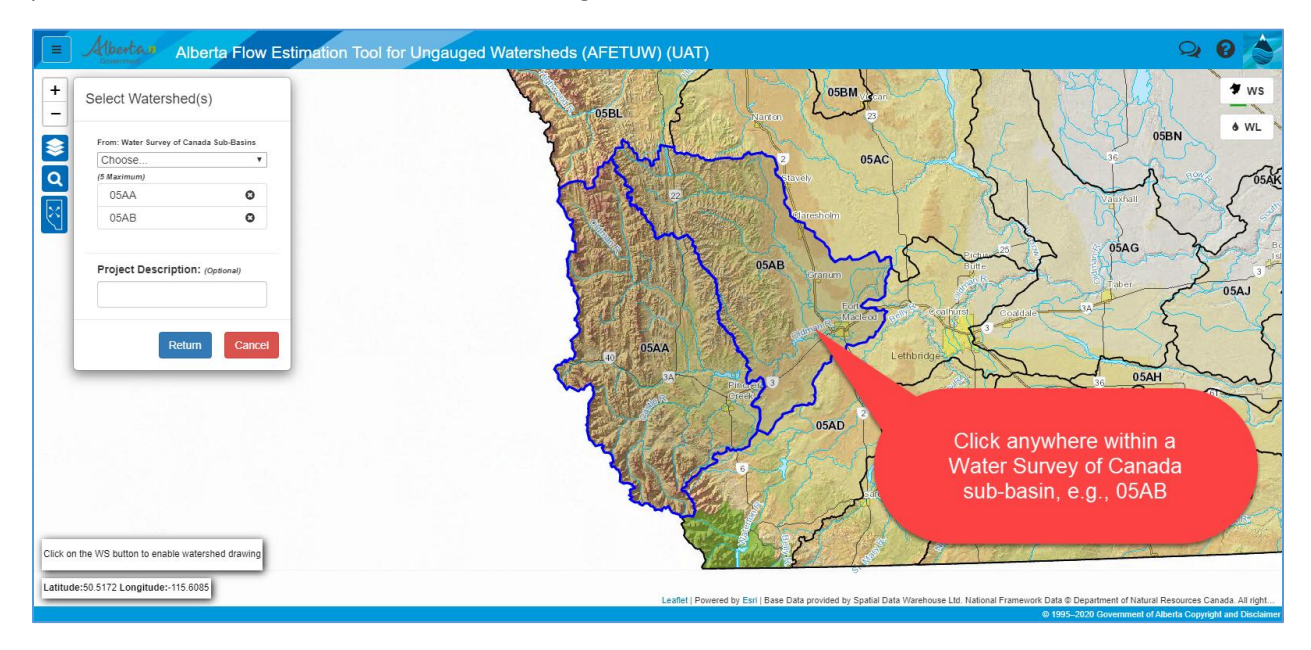

A maximum of 5 Water Survey of Canada sub-basins may be selected for water licences query at the

same time. To remove a Water Survey of Canada sub-basin, click the button in the "Select Watersheds" window.

| Choose      | urvey of Canada S | iub-Basins |
|-------------|-------------------|------------|
| (5 Maximum) |                   |            |
| 05AA        |                   | 0          |
| 05AB        |                   | 0          |
| Project De  | scription: (Op    | tional)    |

Optionally, a project description may be entered into the "*Project Description (Optional*)" field in the "*Select Watershed(s)*" window.

| From: Water Su | rvey of Canada Sub-Basins |  |
|----------------|---------------------------|--|
| (5 Maximum)    |                           |  |
| 05AA           | 0                         |  |
| 05AB           | O                         |  |
|                | cription: (Onferent)      |  |
| Project Des    |                           |  |

After selecting a Water Survey of Canada sub-basin(s), press the "*Return*" button to continue or press "*Cancel*" button to cancel the process.

#### Draw Polygon

Select the "Draw Polygon" option in the following "Select Water Licences" window.

| Select Water Licences             |   |  |  |  |  |
|-----------------------------------|---|--|--|--|--|
| Water Licence Area:               |   |  |  |  |  |
| AFETUW Delineated Watershed       |   |  |  |  |  |
| Watershed Layer                   |   |  |  |  |  |
| Iraw Polygon                      |   |  |  |  |  |
| Import Polygon                    |   |  |  |  |  |
| Use Gross Drainage Area (Default) |   |  |  |  |  |
|                                   |   |  |  |  |  |
| Next Close                        | • |  |  |  |  |

Click the "Next" button to continue. The "Draw Polygon" window is displayed:

| Draw Polygon                    |
|---------------------------------|
| Draw Polygon: 💦                 |
| Clear Polygon: 。                |
| Project Description: (Optional) |
|                                 |
| Return Cancel                   |

To manually draw an area on the map, click the "*Draw Polygon*" button. The mouse cursor will be changed to a crosshairs . Position the crosshairs on the map view area and draw the polygon by clicking on each point. To close the polygon, simply click the first point of the polygon.

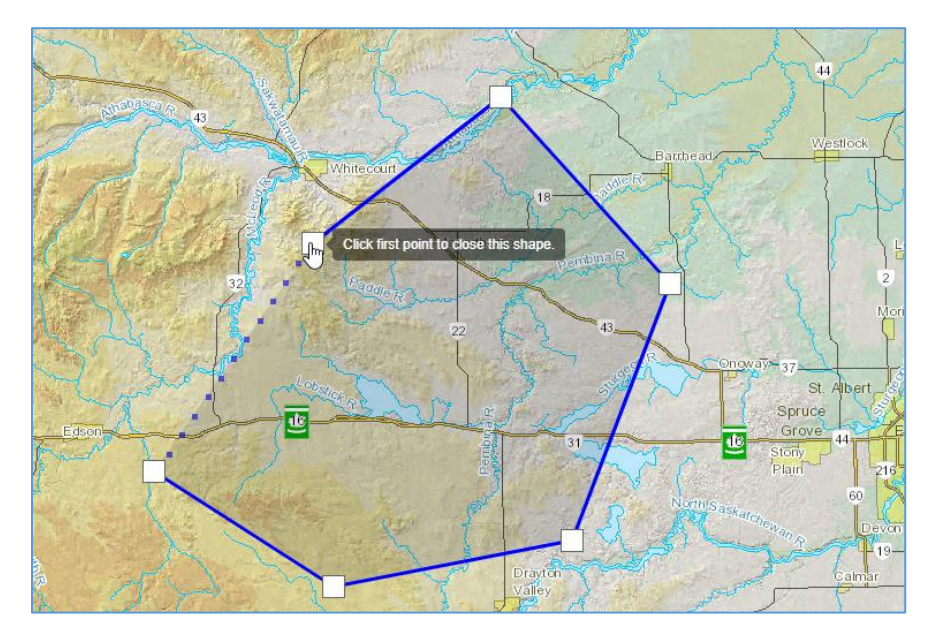

To remove the polygon drawn, click the "*Clear Polygon*" button.

Optionally, a project description may be entered into the "*Project Description (Optional)*" field in the "*Draw Polygon*" window.

| Draw Polygon                    |
|---------------------------------|
| Draw Polygon: 💦                 |
| Clear Polygon: 。ွ°              |
| Project Description: (Optional) |
| Return Cancel                   |

After drawing a polygon, press the "*Return*" button to continue or press "*Cancel*" button to cancel the process.

#### Import Polygon

Select the "Import Polygon" option in the following "Select Water Licences" window.

| Select Water Licences             |    |  |  |  |  |  |
|-----------------------------------|----|--|--|--|--|--|
| Water Licence Area:               |    |  |  |  |  |  |
| AFETUW Delineated Watershed       |    |  |  |  |  |  |
| Watershed Layer                   |    |  |  |  |  |  |
| Draw Polygon                      |    |  |  |  |  |  |
| Import Polygon                    |    |  |  |  |  |  |
| Use Gross Drainage Area (Default) |    |  |  |  |  |  |
|                                   |    |  |  |  |  |  |
| Next Clos                         | se |  |  |  |  |  |

Click the "**Next**" button to display the "*Import Polygon*" window.

| Import Polygon                                                                 |
|--------------------------------------------------------------------------------|
| Select Zipped Shapefile:                                                       |
| Choose zipped Shapefile or<br>drag & drop it here.                             |
| The imported ZIP shapefile requires the .shp, .shx, .dbf, and .prj components. |
| Project Description: (Optional)                                                |
| Return Cancel                                                                  |

There are two methods to import a polygon:

- 1. Click "*Choose Zipped Shapefile*" in the "*Import Polygon*" window and select a zipped polygon shapefile to import.
- 2. Drag & drop a zipped polygon shapefile onto the light blue rectangle area in the "*Import Polygon*" window to import.

After a polygon shapefile is imported, the shapefile name will be shown in the "*Import Polygon*" window and its boundary will be shown in the map view outlined in dark-blue.

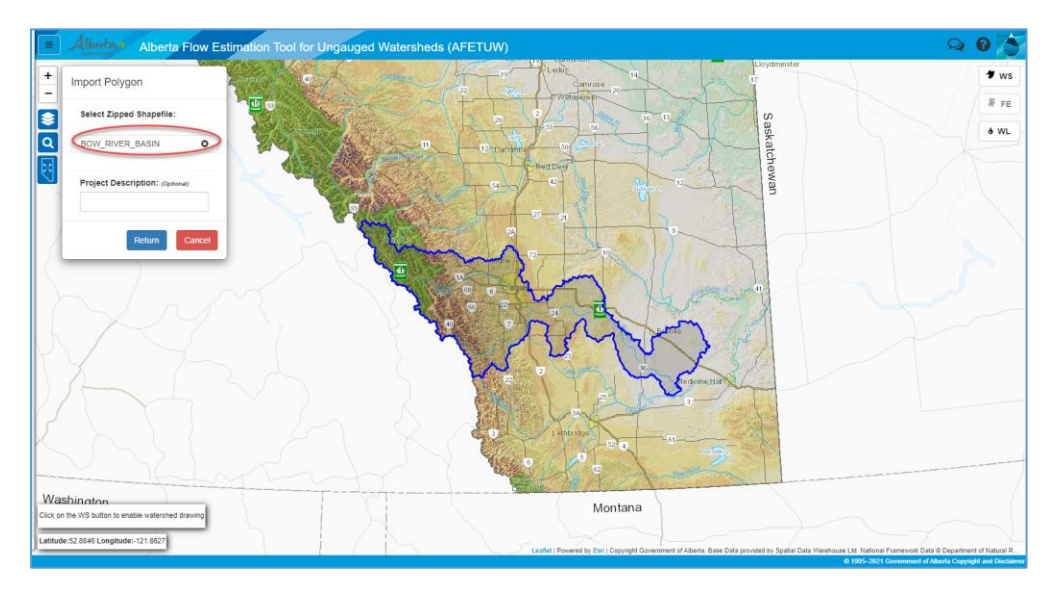

To import a zipped polygon shapefile, ensure that the imported ZIP shapefile contains at least the .shp, .shx, .dbf, and .prj components. Please also note AFETUW imported shapefiles must be compressed using the standard (.ZIP) format and will not work with 7-Zip (.7z) compression.

Multiple polygon shapefiles may be imported to query water licences for the combined area at the same time.

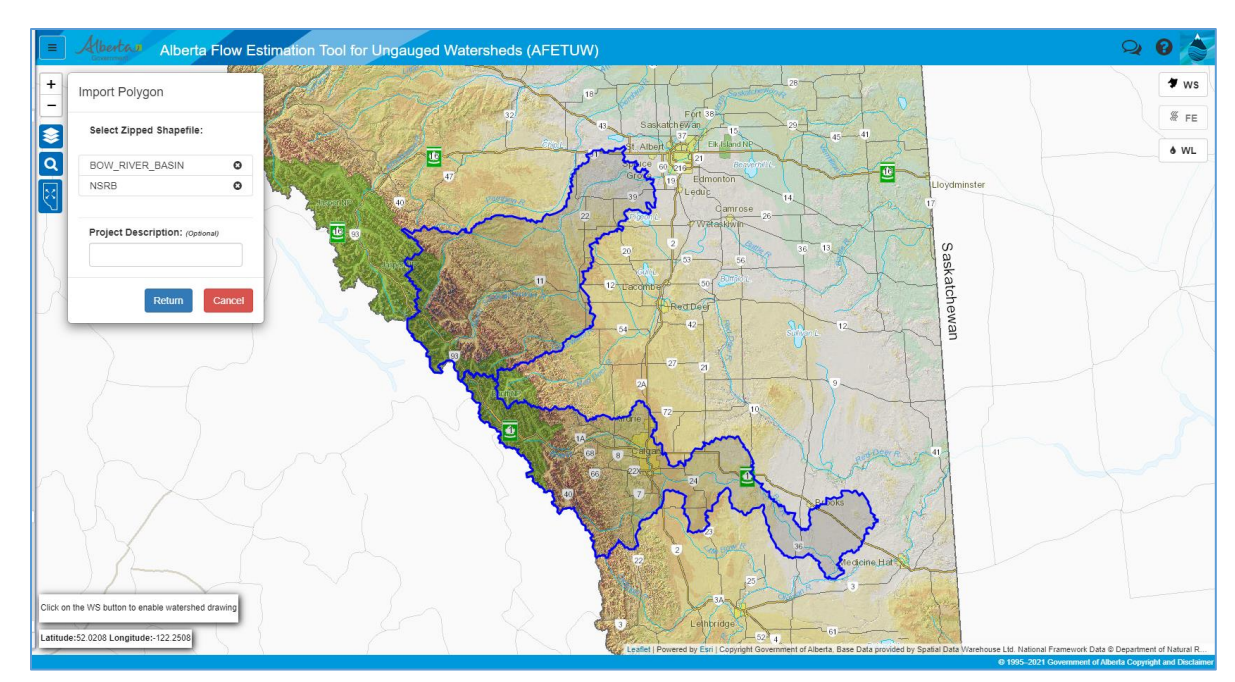

To remove an imported shapefile, click the button in the "*Import Polygon*" window.

| Import Polygon                  |        |
|---------------------------------|--------|
| Select Zipped Shapefile:        |        |
| BOW_RIVER_BASIN                 | O      |
| NSRB                            | 0      |
|                                 |        |
| Project Description: (Optional) |        |
|                                 |        |
| Return                          | Cancel |

The "Import Polygon" window has a project description option which may be entered in the "*Project Description (Optional)*" field.

| Import Polygon                  |        |  |  |  |  |
|---------------------------------|--------|--|--|--|--|
| Select Zipped Shapefile:        |        |  |  |  |  |
| BOW_RIVER_BASIN                 | o      |  |  |  |  |
| NSRB                            | 0      |  |  |  |  |
|                                 |        |  |  |  |  |
| Project Description: (Optional) |        |  |  |  |  |
| Return                          | Cancel |  |  |  |  |

After importing a polygon shapefile(s), press the "*Return*" button to continue or press "*Cancel*" button to cancel the process.

#### Results of Water Licences Query

After a boundary is selected for water licences query, the "Select Water Licences" window is displayed. In this window, a number of query criteria may be specified, including:

- Water Source:, Surface Water or Ground Water
- Category: Permanent Licences, Temporary Diversion Licences, Licence Application, etc.

| Select Water Licences             | × |
|-----------------------------------|---|
| Water Licence Area:               |   |
| AFETUW Delineated Watershed       |   |
| Watershed Layer                   |   |
| Draw Polygon                      |   |
| Import Polygon                    |   |
| Use Gross Drainage Area (Default) |   |
| Water Source:                     |   |
| Surface Water                     |   |
| Ground Water                      |   |
| Category:                         |   |
| Permanent Licences                |   |
| Include Registrations             |   |
| Include Preliminary Certificates  |   |
| Temporary Diversion Licence (TDL) |   |
| Licence Application               |   |
| Display:                          |   |
| Show Water Licences on Map View   |   |
| Run Reset Cios                    | e |

To spatially view the results of water licences query on the map view, select the "Show Water Licences on Map View" checkbox.

Note that the "Use Gross Drainage Area (Default)" checkbox in the "Select Water Licences" window is checked by default to query water licences in the Gross Drainage Area (GDA). If this option is unchecked, a warning message displays requesting confirmation to query water licences in the Effective Drainage Area (EDA) instead.

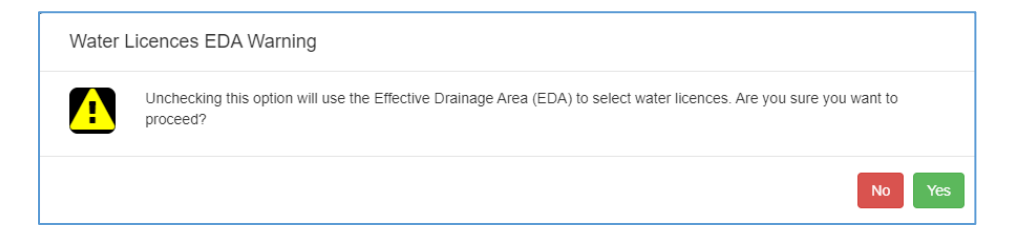

Click "**No**" to use the default Gross Drainage Area for a water licence query. Otherwise, click "**Yes**" to continue with an Effective Drainage Area water licence query instead.

In the "Select Water Licences" window:

Click the "Reset" button to reset the current options to the original default settings.

Click the "Close" button to close the "Select Water Licences" window.

Click the "Run" button to execute a water licence query based on the selected criteria.

Results of Water Licences Viewer module are presented in two views, i.e.,:

- tabular view and
- spatial view if the "Show Water Licences on Map View" checkbox in the "Select Water Licences" window is checked.

After running a water licence query, select "*Open Report*" to open the water licence tabular view.

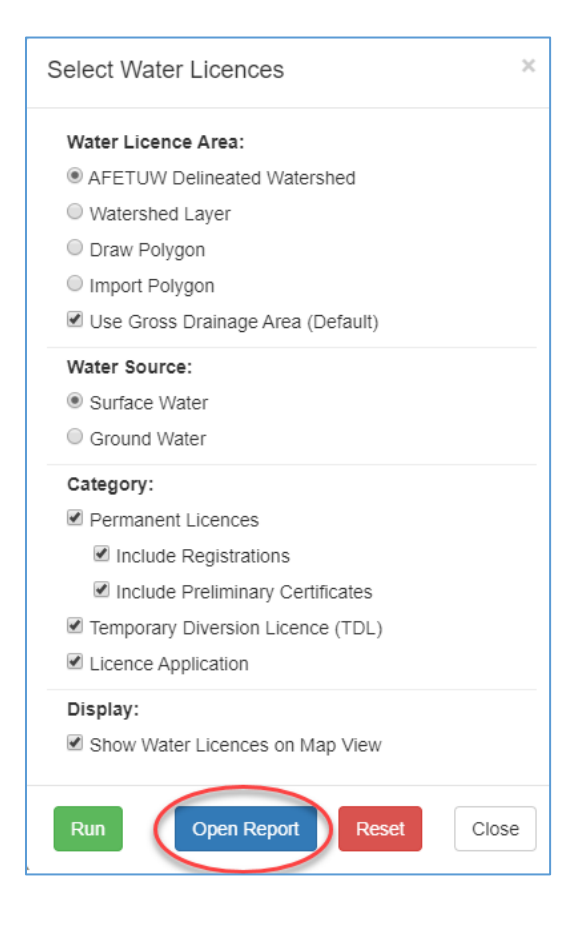

#### Tabular View

After running a water licence query, the water licence tabular view lists the water licence query results within the delineated watershed or a specified boundary.

| Export to Ex  | cel Export to T       | Elbow River |                     |                |             |                                     | 6                                | Number of Records | s = |
|---------------|-----------------------|-------------|---------------------|----------------|-------------|-------------------------------------|----------------------------------|-------------------|-----|
| Approval Id   | Priority <sup>1</sup> | Licensee    | Source <sup>2</sup> | Effective Date | Expiry Date | Licence Volume <sup>3</sup>         | Losses                           | Return Flow       |     |
| <u>31491</u>  | 19791004010           | HENKER, HAR | Bragg Creek         | 1980-08-15     |             | 0                                   | 0                                | 0                 |     |
| 38511         | 19630725005           | MORGAN, GE  | Tributary to Elb    | 1967-10-05     |             | 4,930                               | 3,700                            | 0                 |     |
| 34624         | 19740307001           | ROCKY VIEW  | Tributary to Spri   | 1986-09-15     |             | 9,870                               | 2,470                            | 0                 |     |
| 28318         | 19890403003           | ROCKY VIEW  | Tributary to Elb    | 1991-11-04     |             | 14,800                              | 14,800                           | 0                 |     |
| <u>393449</u> | 19741024001           | REDSTONE C  | Lott Creek          | 2018-08-23     | 2028-08-22  | 86,368                              | 0                                | 0                 |     |
| <u>392076</u> | 19880819004           | REDSTONE C  | Tributary to Cull   | 2018-08-15     | 2043-08-14  | 24,423                              | 0                                | 0                 |     |
| <u>31534</u>  | 19800506002           | HIGHLAND ST | Tributary to Lott   | 1980-07-10     |             | 1,240                               | 620                              | 0                 |     |
| 32672         | 19780706001           | HENKER, HAR | Bragg Creek         | 1980-08-19     |             | 3,700                               | 0                                | 0                 |     |
| 331300        | 20090817002           | ROCKY VIEW  | Elhow River         | 2014-02-04     | 2039-02-03  | n                                   | n                                | n                 |     |
|               |                       |             |                     |                |             | 25,572,902.3 (m <sup>3</sup> /year) | 550,894.7 (m <sup>3</sup> /year) | 10,456,505.48     |     |

A different water licence query may be run any time by clicking the AFETUW Water Licence wL button and then changing the query criteria in the *"Select Water Licences"* window. After running the new query, the water licence tabular view will be updated for the same delineated

watershed or boundary specified.

Below describes each of the components numbered in the water licences tabular view:

**1** Summary of water licence volumes.

| Licence Volume <sup>3</sup>         | Losses                           | Return Flow   |    |
|-------------------------------------|----------------------------------|---------------|----|
| 0                                   | 0                                | 0             | (  |
| 4,930                               | 3,700                            | 0             | 1  |
| 9,870                               | 2,470                            | 0             | 7  |
| 14,800                              | 14,800                           | 0             | (  |
| 86,368                              | 0                                | 0             | 8  |
| 24,423                              | 0                                | 0             | 2  |
| 1,240                               | 620                              | 0             | 6  |
| 3,700                               | 0                                | 0             | \$ |
| n                                   | 0                                | 0             | (  |
| 25,572,902.3 (m <sup>3</sup> /year) | 550,894.7 (m <sup>3</sup> /year) | 10,456,505.48 | Τ  |

## show or hide notes in the bottom of the table which explain some terms related to water licences.

| Approval Id                                                             | Priority <sup>1</sup>                                                         | Licensee                                                               | Source <sup>2</sup>                                     | Effective Date                | Expiry Date                               | Licence Volume <sup>3</sup>       | Losses                           | Return Flow                    |   |
|-------------------------------------------------------------------------|-------------------------------------------------------------------------------|------------------------------------------------------------------------|---------------------------------------------------------|-------------------------------|-------------------------------------------|-----------------------------------|----------------------------------|--------------------------------|---|
| <u>1491</u>                                                             | 19791004010                                                                   | HENKER, HAR                                                            | Bragg Creek                                             | 1980-08-15                    |                                           | 0                                 | 0                                | 0                              | C |
| 1624                                                                    | 19740307001                                                                   | ROCKY VIEW                                                             | Tributary to Spri                                       | 1986-09-15                    |                                           | 9,870                             | 2,470                            | 0                              | 1 |
| 3318                                                                    | 19890403003                                                                   | ROCKY VIEW                                                             | Tributary to Elb                                        | 1991-11-04                    |                                           | 14,800                            | 14,800                           | 0                              |   |
| 3449                                                                    | 19741024001                                                                   | REDSTONE C                                                             | Lott Creek                                              | 2018-08-23                    | 2028-08-22                                | 86,368                            | 0                                | 0                              |   |
| 2076                                                                    | 19880819004                                                                   | REDSTONE C                                                             | Tributary to Cull                                       | 2018-08-15                    | 2043-08-14                                | 24,423                            | 0                                | 0                              |   |
| 1534                                                                    | 19800506002                                                                   | HIGHLAND ST                                                            | Tributary to Lott                                       | 1980-07-10                    |                                           | 1,240                             | 620                              | 0                              |   |
| 2672                                                                    | 19780706001                                                                   | HENKER, HAR                                                            | Bragg Creek                                             | 1980-08-19                    |                                           | 3,700                             | 0                                | 0                              |   |
| 31300                                                                   | 20090817002                                                                   | ROCKY VIEW                                                             | Elbow River                                             | 2014-02-04                    | 2039-02-03                                | 0                                 | 0                                | 0                              |   |
| 31300                                                                   | 19740820002                                                                   | ROCKY VIEW                                                             | Elhow River                                             | 2014-02-04                    | 2039-02-03                                | 86 434                            | 0                                | 0                              |   |
|                                                                         |                                                                               |                                                                        |                                                         |                               |                                           | 25.556.871.42 (m <sup>3</sup> /ve | 538.557.3 (m <sup>3</sup> /vear) | 10.456.505.48                  | T |
| Show/Hide N<br>) Priority - first<br>) Source - Refe<br>) Licence - ma: | otes<br>in time first in right,<br>er to the licence doc<br>kimum annual quan | based on the date of<br>ument for the approv<br>tity that may be diver | a complete applica<br>ed source<br>ed; units are in cub | tion (YYYY-MM-DD<br>ic metres | I-OOX); e.g. 1958-1<br>re cubic metres/se | 1-03-001 = 1958(year), 11(        | month), 03(day), 001(dat         | tabase generated)<br>etres/day |   |

3 The Approval Id links to digitized licence documents in PDF format. If a digitized licence document

is found a clickable document link and document summary will be displayed at the bottom of the table. Click the document link to open the licence document in PDF format.

| Approval Id  | Priority <sup>1</sup> | Licensee    | Source <sup>2</sup>                                           | Effective Date                                                  | Expiry Date                                                        | Licence Volume <sup>3</sup>                          | Losses                           | Return Flow   |
|--------------|-----------------------|-------------|---------------------------------------------------------------|-----------------------------------------------------------------|--------------------------------------------------------------------|------------------------------------------------------|----------------------------------|---------------|
| <u>31491</u> | 19791004010           | HENKER, HAR | Bragg Creek                                                   | 1980-08-15                                                      |                                                                    | 0                                                    | 0                                | 0             |
| 8511         | 19630725005           | MORGAN, GE  | Tributary to Elb                                              | 1967-10-05                                                      |                                                                    | 4,930                                                | 3,700                            | 0             |
| 4624         | 19740307001           | ROCKY VIEW  | Tributary to Spri                                             | 1986-09-15                                                      |                                                                    | 9,870                                                | 2,470                            | 0             |
| 8318         | 19890403003           | ROCKY VIEW  | Tributary to Elb                                              | 1991-11-04                                                      |                                                                    | 14,800                                               | 14,800                           | 0             |
| 93449        | 19741024001           | REDSTONE C  | Lott Creek                                                    | 2018-08-23                                                      | 2028-08-22                                                         | 86,368                                               | 0                                | 0             |
| 92076        | 19880819004           | REDSTONE C  | Tributary to Cull                                             | 2018-08-15                                                      | 2043-08-14                                                         | 24,423                                               | 0                                | 0             |
| 1534         | 19800506002           | HIGHLAND ST | Tributary to Lott                                             | 1980-07-10                                                      |                                                                    | 1,240                                                | 620                              | 0             |
| <u>2672</u>  | 19780706001           | HENKER, HAR | Bragg Creek                                                   | 1980-08-19                                                      |                                                                    | 3,700                                                | 0                                | 0             |
| 31300        | 20090817002           | ROCKY VIEW  | Elhow River                                                   | 2014-02-04                                                      | 2039-02-03                                                         | 0                                                    | 0                                | 0             |
|              |                       |             |                                                               |                                                                 |                                                                    | 25 572 902 3 (m <sup>3</sup> /year)                  | 550 894 7 (m <sup>3</sup> /year) | 10 456 505 48 |
|              |                       | 1           | Result(s)<br>Document 000<br>Henker, under<br>currently issue | 31491-00-00 HENk<br>the provisions of th<br>d as of Aug. 15, 19 | KER, WR, 19874 is<br>le <i>Water Resource</i><br>80 and does not e | s held by Harold<br>s Act. This Licence is<br>xpire. |                                  |               |

2

|                   |                              | cria                                                           |                       |                                                           |                |
|-------------------|------------------------------|----------------------------------------------------------------|-----------------------|-----------------------------------------------------------|----------------|
|                   |                              | ENVIRONMENT                                                    |                       | Pursuant to Sections 11 and 35<br>THE WATER RESOURCES ACT |                |
|                   |                              |                                                                |                       | File No. 19874<br>Priority No. 1979-10-04-10              |                |
|                   | Purpose                      | Storage                                                        |                       |                                                           |                |
|                   | Drainage Basin               | Bow River                                                      |                       |                                                           |                |
|                   | First Issued                 | 1980 08 15                                                     |                       |                                                           |                |
|                   |                              | H.H. Henker<br>244 Superior Ave<br>Calgary, Alberta<br>T3C 2H9 | enųe, S.W.<br>a       |                                                           |                |
|                   | HAVING COMP                  | PLIED with the applic                                          | able provisions of    | The Water Resources Act and the                           |                |
|                   | regulations thereur          | nder and Interim Lice                                          | nce No. 10631         | , a copy of which is attached                             |                |
|                   | hereto and incorpor          | rated herein,                                                  | 1                     |                                                           |                |
|                   | IS HEREBY GR                 | ANTED LICENCE to div                                           | vert and use the qu   | antities of water prescribed in the                       |                |
|                   | the regulations the          | reunder and the terr                                           | apject to all other a | oplicable provisions of that Act and                      |                |
|                   | herein, at locations         | described in the Inte                                          | rim Licence           | anached hereto and incorporated                           |                |
|                   | BY MEANS AN                  | D THROUGH works a                                              | ind undertakings o    | lescribed in the Interim Licence.                         |                |
|                   |                              |                                                                |                       |                                                           |                |
|                   | 1980 08 15<br>Date           |                                                                |                       |                                                           |                |
|                   |                              |                                                                |                       |                                                           |                |
| Licence<br>buttor | e information may be લ<br>૧. | exported to an                                                 | Excel spread          | Isheet by clicking the " <b>Exp</b>                       | oort to Excel" |
| 5 Licence         | information may be e         | xported to a te                                                | ext file by clic      | king the " <i>Export to TXT</i> "                         | button.        |
| 6 The tot         | tal number of water lic      | ence records b                                                 | ased on the           | query criteria specified.                                 |                |
| (M                | inimize) or 🛨 (maxim         | nize) the water                                                | licences tab          | le view.                                                  |                |
| 8 🛛 Clo           | ose the water licences t     | able view.                                                     |                       |                                                           |                |

#### Spatial View

The spatial view of query results show the water licence locations as purple points for surface water or green points for ground water on the map view.

Surface water licence locations:

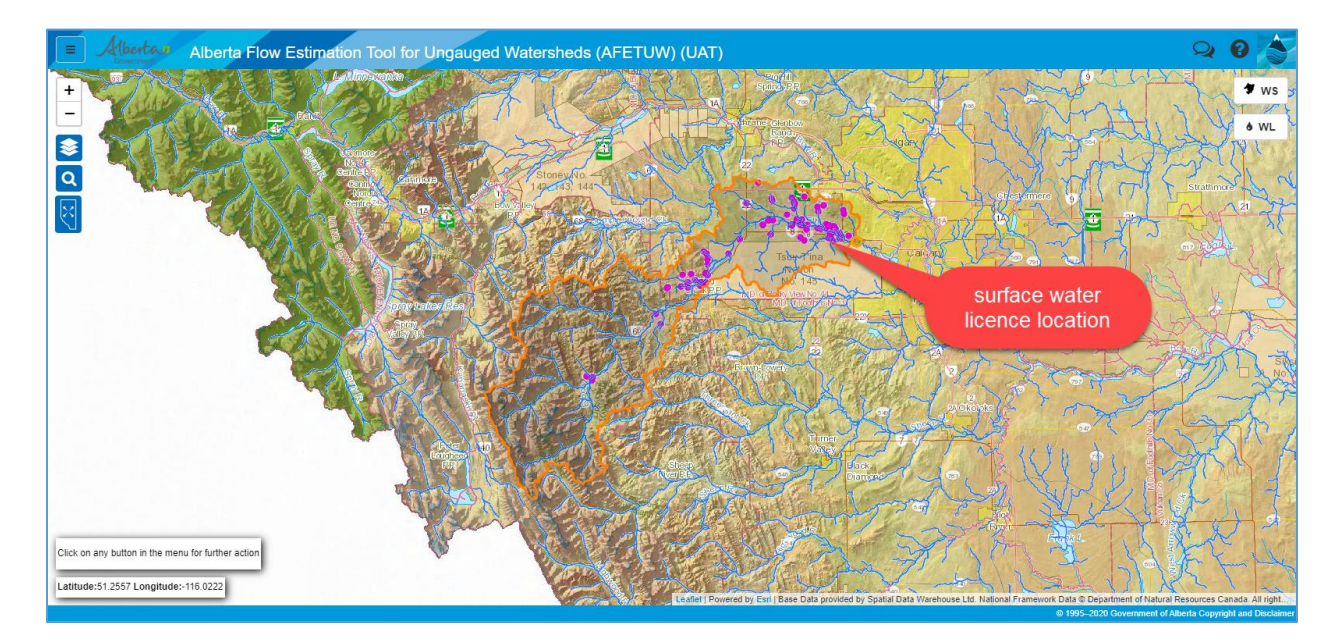

#### Ground water licence location:

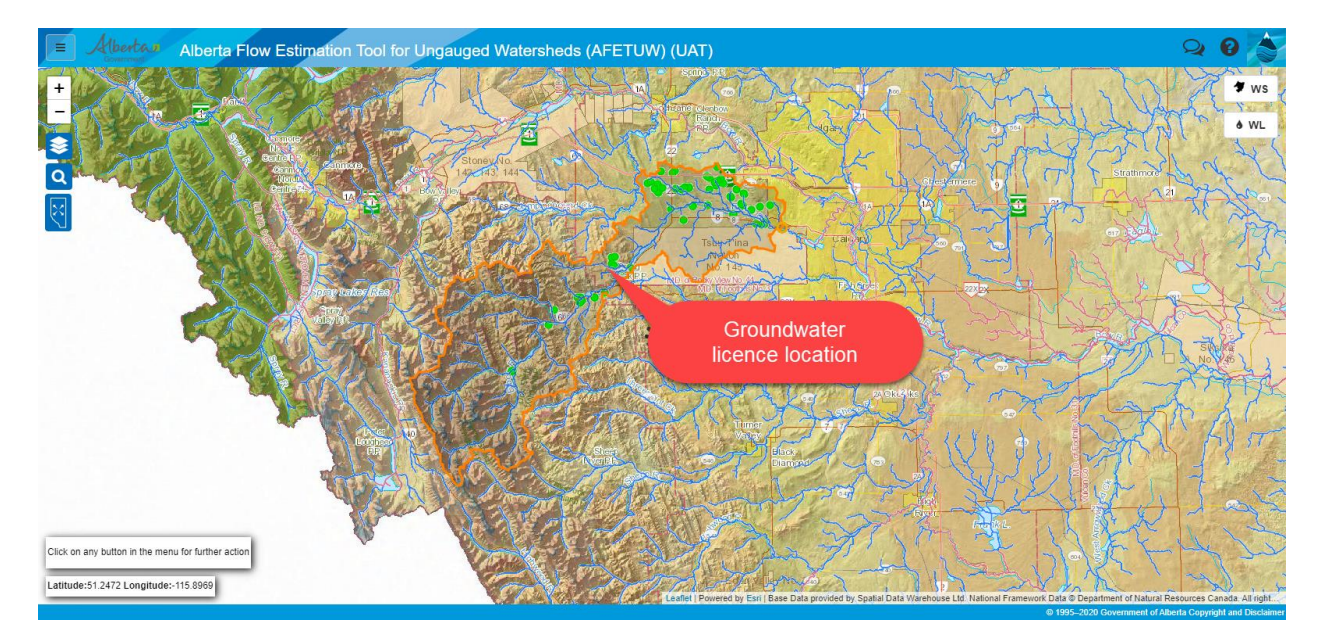

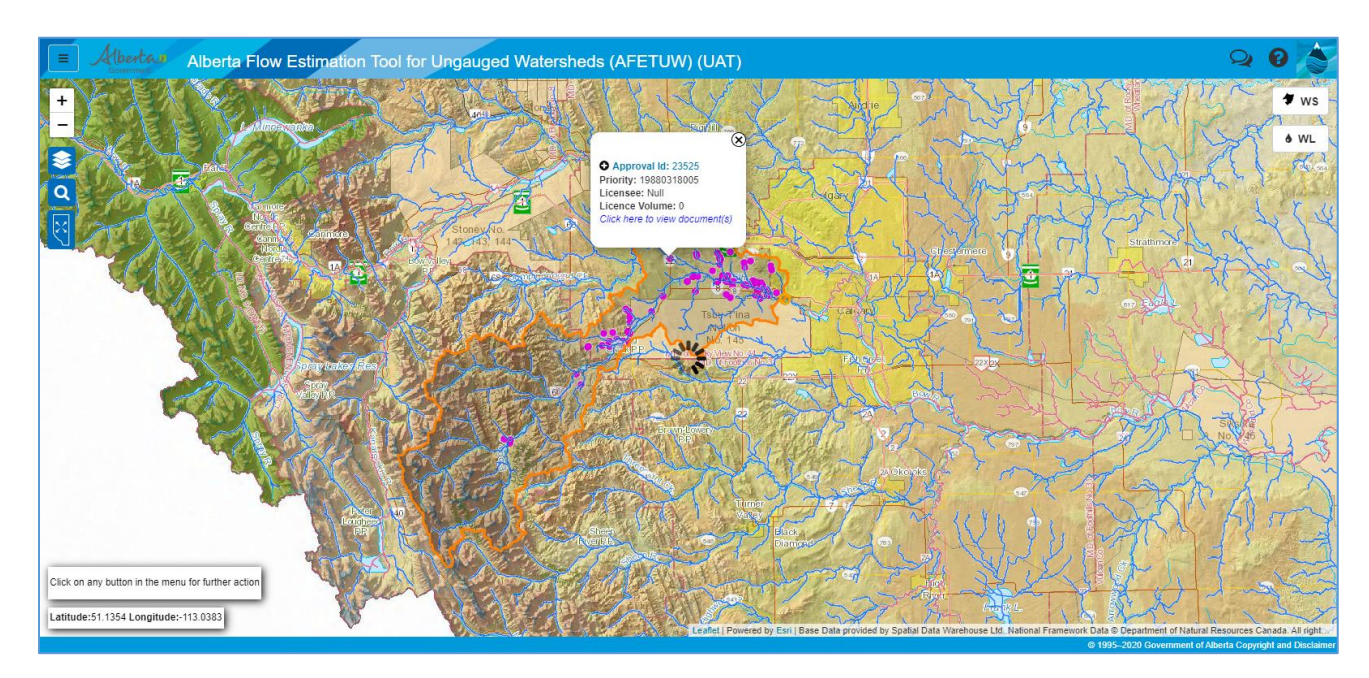

Click on a mapped point to see the licence information in a pop-up window:

Click • in the pop-up window to expand the window to view more water licence information.

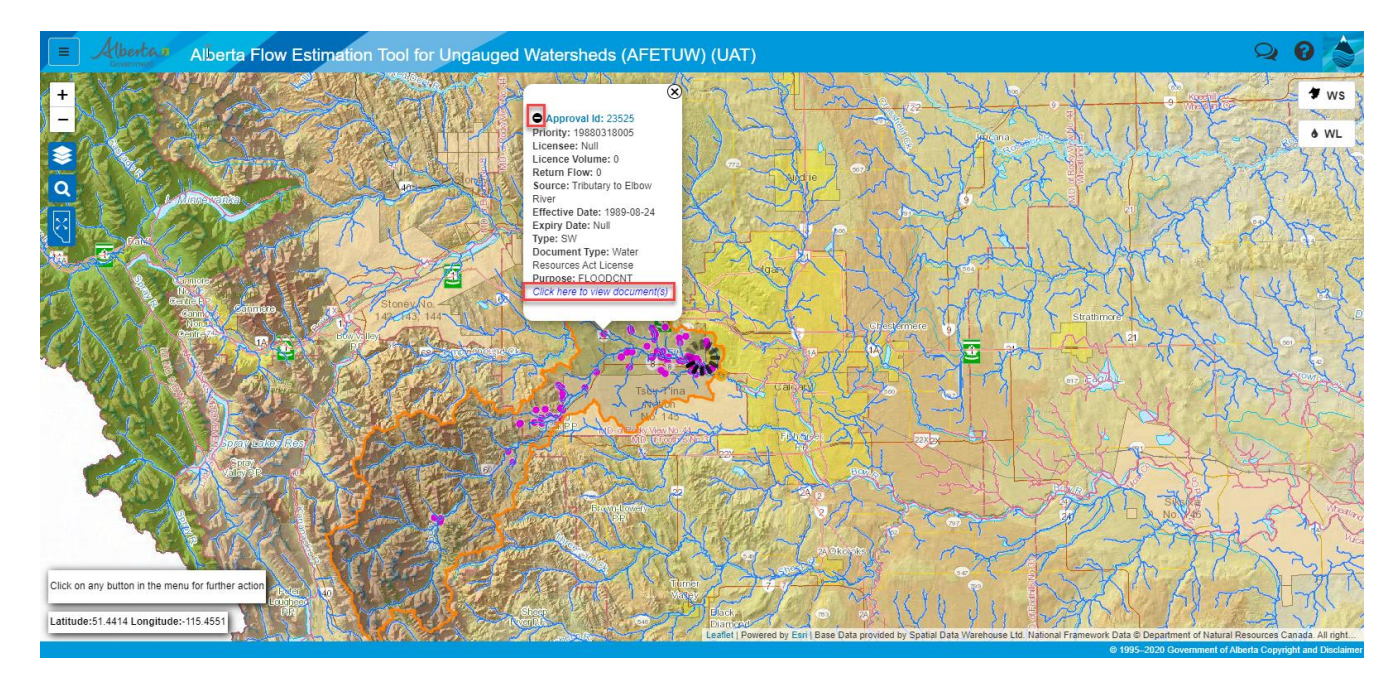

Click the "*Click here to view document(s)*" in the pop-up window to link to digitized licence documents in PDF. If a digitized licence document is found, a clickable document link <sup>(1)</sup> and document summary information will be displayed at the bottom of the pop-up window. Click the document link to open the licence document in PDF format.

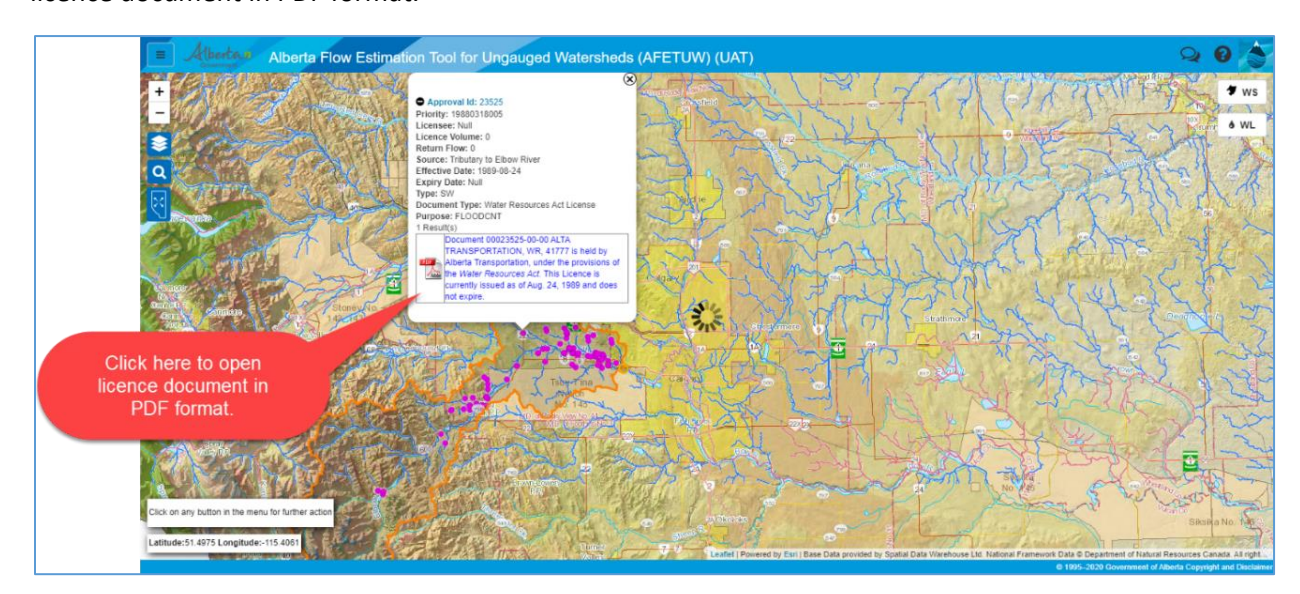

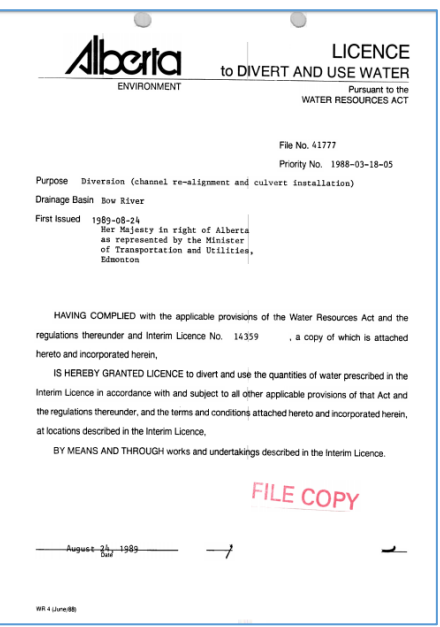

#### Appendix: AFETUW and ERV Water Licence Query Instructions

# AFETUW Core Team 2025-05-14

#### OVERVIEW

The AFETUW Water Licence query function is currently disabled due to a persistent water licence database migration issue migrating AFETUW from the old EMS database into a new DRAS structure. Although AFETUW water licence query is currently disable there is a new GoA ERV tool may be used to query water licenses in Alberta at the website: <a href="https://geospatial.alberta.ca/erv/">https://geospatial.alberta.ca/erv/</a>

The Environmental Records Viewer (ERV) provides somewhat similar water licence query function as AFETUW including selecting water licenses within a pre-defined layer such as the major watersheds in Alberta. One noted exception is ERV cannot delineate a watershed area from a point. In order to query water licenses within a user defined AFETUW watershed area, requires using both AFETUW and ERV at least for now this is the only option. This guide explains how to use ERV obtain a water licence query for an AFEUTW derived watershed.

#### INSTRUCTIONS

Although AFETUW water licence query is currently disabled, the following instructions provide an interim method that may be used to query water licence information in Alberta from an AFETUW derived watershed. This process is not as easy or straight forward as when AFETUW was working, but is currently the only method to derive water licence information for a user defined watershed area.

The process involves deriving a watershed in AFETUW, exporting the watershed area as a Shape File, then importing the Shape File into ERV and then use ERV to query water licenses within the AFETUW derived watershed.

To begin derive a watershed area in AFETUW (Fig 1) and select *Download Shape File* option. Save the file onto your computer into a temporary folder (Fig 2).

Extract the downloaded AFETUW watershed .ZIP files which contains a number of GIS files prefixed either *PourPointLayer* or *WatershedPolygonlayer* (Fig 3). Only the "WatershedPolygonlayer" prefixed filenames are of interest for ERV.

Copy all "WatershedPolygonLayer" prefixed files (Fig 4:1) into a new Zip file (Fig 4:2). The newly created ZIP file may be imported into ERV. Without this step ERV will not be able to properly import the exported AFETUW derived watershed.

From the <u>ERV website</u> *Water Act*, expand *Spatial Filter* (Fig 5:1), and *Select with geometry* (Fig 5:2), and *Upload shapefile* (Fig 5:3). Select the new Zip file which has just the "WatershedPolygonLayer" prefixed files (Fig 6). ERV will import the AFETUW watershed new ZIP file and drawn it on the map view (Fig 7:1).

Select "Select" to process the water licence query (Fig 7:2). ERV will process the query and display the selected water licence records within the AFETUW derived watershed in a map view.

As of May 14, 2025, the ERV map view does not display the selected water licenses within the imported watershed accurately; a number of water licenses are charted outside the watershed boundary (Fig 8:1) however the query results are none-the-less accurate the problem has to do with the ERV mapping app is not working properly.

The default "Open Report" option (Fig 8:2) also does not work which should display the water licence query results in an on-line table format. For now select the drop-down and chose the *Extract to csv* option (Fig 8:3) and save the file onto your computer which may be opened in Excel.

Note that ERV extracts ALL ACTIVE water licence information in the AFETUW delineated watershed. That is ERV extracts Preliminary Certificates, Temporary Diversion Licenses, Term Licenses, etc.. ERV also includes Ground and Surface Water licenses together in the query results (Fig 9). Therefore use Excel to filter for the type of water licence information of interest.

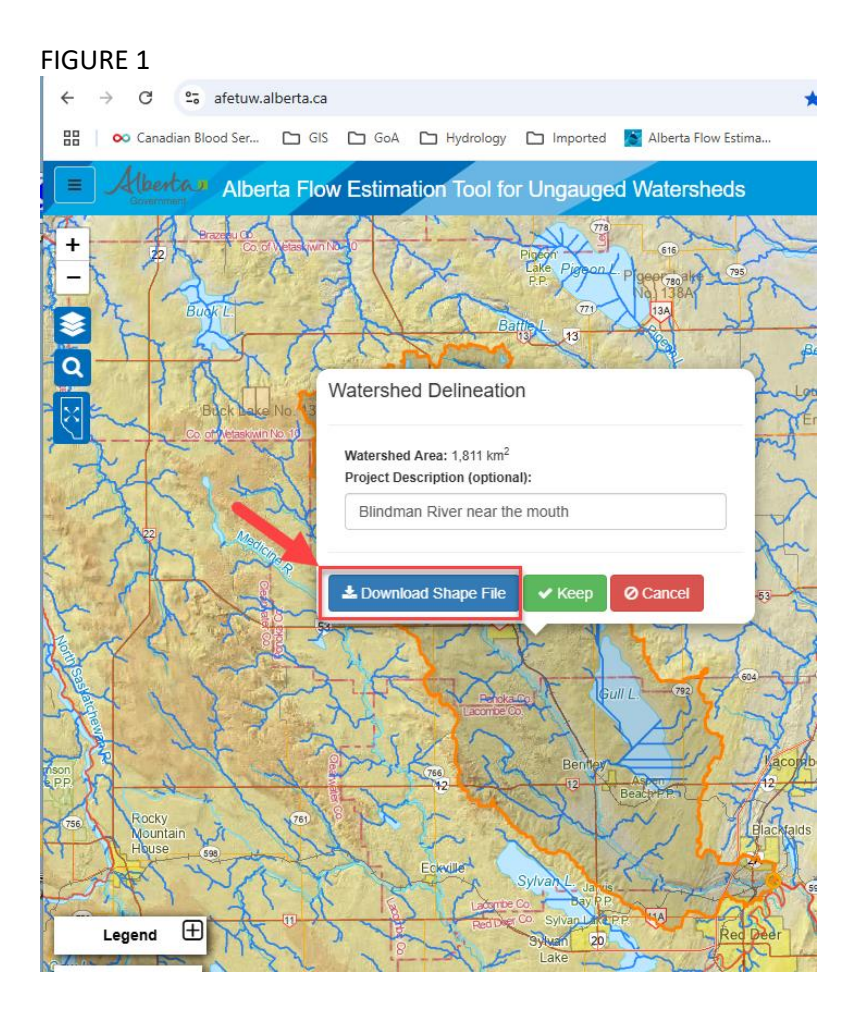

#### FIGURE 2 🧿 Save As $\times$ → ✓ ↑ 📁 « \_LOCALdata → Temp → GIS ✓ C Search GIS $\leftarrow$ Q Organize 👻 New folder ≣ -8 Name Dat > 🍃 PrintHood > 📁 PSAppDeployToolkit No items match your search. 늘 Saved Games > 📁 Searches > 🍺 SendTo > 🚞 source > 🎾 Start Menu > 🗦 Templates > 📁 TOSHIBA > 🔰 Videos > 🚞 workspace File name: Blindman\_River\_near\_the\_mouth.zip Save as type: Compressed (zipped) Folder (\*.zip) Cancel Save A Hide Folders

#### FIGURE 3

| GIS > Blindman_River_near_the_mouth.zi                                                       | o > zipfolder |
|----------------------------------------------------------------------------------------------|---------------|
| $\overleftrightarrow$ $\widehat{\mathbb{U}}$ $\diamondsuit$ Sort $\sim$ $\equiv$ View $\sim$ | 🕞 Extract all |
| _                                                                                            |               |
| Name ^                                                                                       | Туре          |
| PourPointLayer.cpg                                                                           | CPG File      |
| PourPointLayer.dbf                                                                           | DBF File      |
| PourPointLayer.prj                                                                           | PRJ File      |
| PourPointLayer.sbn                                                                           | SBN File      |
| PourPointLayer.sbx                                                                           | SBX File      |
| PourPointLayer.shp                                                                           | SHP File      |
| PourPointLayer.shp.xml                                                                       | XML File      |
| PourPointLayer.shx                                                                           | SHX File      |
| WatershedPolygonLayer.cpg                                                                    | CPG File      |
| WatershedPolygonLayer.dbf                                                                    | DBF File      |
| 🗋 WatershedPolygonLayer.prj                                                                  | PRJ File      |
| WatershedPolygonLayer.sbn                                                                    | SBN File      |
| WatershedPolygonLayer.sbx                                                                    | SBX File      |
| WatershedPolygonLayer.shp                                                                    | SHP File      |
| WatershedPolygonLayer.shp.xml                                                                | XML File      |
| WatershedPolygonLayer.shx                                                                    | SHX File      |

#### FIGURE 4

| ( | Name ^                        |   | Date modified      | Туре             |
|---|-------------------------------|---|--------------------|------------------|
|   | 🔤 Blindman River Basin.zip 🧲  |   | 14/05/2025 2:51 PM | Compressed (zipp |
|   | WatershedPolygonLayer.cpg     |   | 14/05/2025 2:31 PM | CPG File         |
|   | WatershedPolygonLayer.dbf     |   | 14/05/2025 2:31 PM | DBF File         |
|   | 🗋 WatershedPolygonLayer.prj   |   | 14/05/2025 2:31 PM | PRJ File         |
|   | 🗋 WatershedPolygonLayer.sbn   |   | 14/05/2025 2:31 PM | SBN File         |
|   | 🗋 WatershedPolygonLayer.sbx   | 1 | 14/05/2025 2:31 PM | SBX File         |
|   | WatershedPolygonLayer.shp     |   | 14/05/2025 2:31 PM | SHP File         |
|   | WatershedPolygonLayer.shp.xml |   | 14/05/2025 2:31 PM | XML File         |
|   | WatershedPolygonLayer.shx     |   | 14/05/2025 2:31 PM | SHX File         |
|   |                               |   |                    |                  |

#### FIGURE 5

| Authorization Ap       | plication     |           |  |  |  |
|------------------------|---------------|-----------|--|--|--|
| Search for             |               | ^         |  |  |  |
| Category               | Water Licence | ~         |  |  |  |
| Authorization Type     | All           | ~         |  |  |  |
| Authorization Status   | Active        |           |  |  |  |
| Authorization Numbe    | r   v         |           |  |  |  |
| Additional filter (0/6 | n Use)        | ~         |  |  |  |
| Spatial filter 1       |               | ^         |  |  |  |
| 2                      | ATS ATS       | $\otimes$ |  |  |  |
| Geometry Type          | 0 ∐ ~ ⊥3      |           |  |  |  |
| Buffer                 | Kilometers 🗸  | Apply     |  |  |  |
|                        |               |           |  |  |  |

| FIGURE 6                                                                                          |                               |                      |          |
|---------------------------------------------------------------------------------------------------|-------------------------------|----------------------|----------|
| 💿 Open                                                                                            |                               |                      | ×        |
| $\leftarrow$ $\rightarrow$ $\checkmark$ $\uparrow$ ${\frown}$ $\leftarrow$ Temp $\Rightarrow$ Nev | folder > ~ C                  | Search New folder    | <i>م</i> |
| Organize 🔻 New folder                                                                             |                               | ≣ ▾ 🔳                | ?        |
| > 📜 SendTo                                                                                        | Name                          | Date modified        | Туре     |
| > 🛅 source                                                                                        | 쿋 Blindman River Basin.zip    | 14/05/2025 2:51 PM   | Com      |
| > 🍃 Start Menu                                                                                    | WatershedPolygonLayer.cpg     | 14/05/2025 2:31 PM   | CPG      |
| > Templates                                                                                       | WatershedPolygonLayer.dbf     | 14/05/2025 2:31 PM   | DBF      |
|                                                                                                   | WatershedPolygonLayer.prj     | 14/05/2025 2:31 PM   | PRJ F    |
|                                                                                                   | WatershedPolygonLayer.sbn     | 14/05/2025 2:31 PM   | SBN      |
| > Nideos                                                                                          | WatershedPolygonLayer.sbx     | 14/05/2025 2:31 PM   | SBX      |
| > 🔤 workspace                                                                                     | WatershedPolygonLayer.shp     | 14/05/2025 2:31 PM   | SHP      |
| > 📮 This PC                                                                                       | WatershedPolygonLayer.shp.xml | 14/05/2025 2:31 PM   | XML      |
| > 늘 Libraries                                                                                     | WatershedPolygonLayer.shx     | 14/05/2025 2:31 PM   | SHX      |
| > 🋬 Network                                                                                       |                               |                      |          |
| 🙋 Getting to know Windows 10                                                                      |                               |                      |          |
| File name: Blindman Ri                                                                            | ver Basin.zip 🗸 🗸             | All Files (*.*) Open | ~        |

#### FIGURE 7

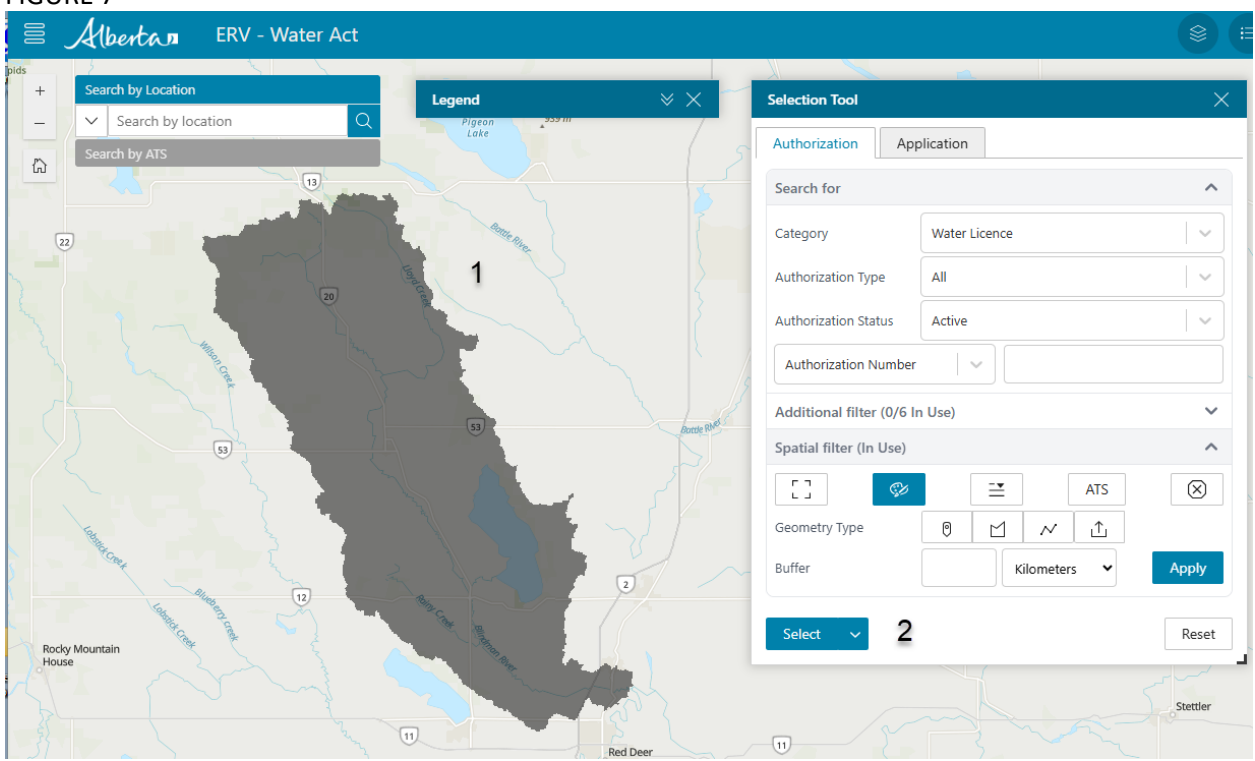

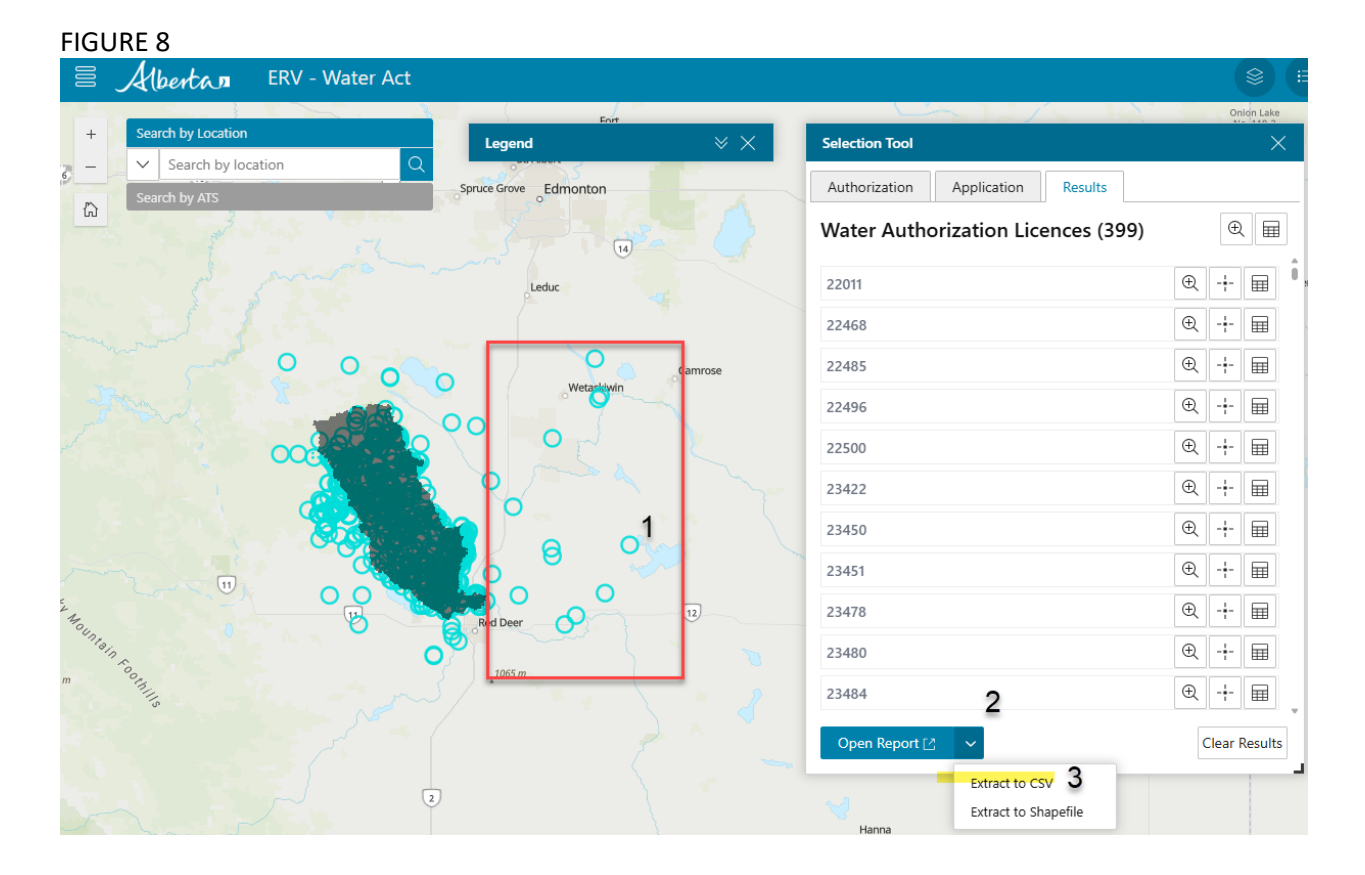

FIGURE 9 – ERV .CSV Extract Imported into Excel using Data Filter

| xpiry                   | Da - Authorization_Type                                     | *   | Da 💌   | Allocation_Numb < Allocation_Type   | Ŧ |
|-------------------------|-------------------------------------------------------------|-----|--------|-------------------------------------|---|
| a↓                      | Sort A to Z                                                 |     | Â      | Sort A to Z                         |   |
| Z↓                      | Sort Z to A                                                 |     | 71     | -                                   |   |
|                         | Sort by Color                                               | >   | Ă↓     | Sort Z to A                         |   |
|                         | Sheet View                                                  | >   |        | Sort by Color                       | > |
| $\overline{\mathbb{X}}$ | Clear Filter From "Authorization_Type"                      |     |        | 20.207 00.00                        | - |
|                         | Filter by Color                                             | X   |        | Sheet <u>V</u> iew                  | > |
|                         | Text Eilters                                                | >   | $\sum$ | Clear Filter From "Allocation_Type" |   |
|                         | Search                                                      |     |        | Filter by Color                     | > |
|                         | Temporary Diversion Licence     Term Licence                |     |        | Text <u>F</u> ilters                | > |
|                         | Water Resources Interim Licence     Water Resources Licence |     |        | Search                              |   |
|                         |                                                             |     |        | ⊡ (Select All)                      |   |
|                         |                                                             |     |        | ✓ Groundwater                       |   |
|                         |                                                             | -   |        | Surface Water                       |   |
|                         |                                                             |     |        | (Julius)                            |   |
|                         | OK                                                          | cel |        | 1                                   |   |

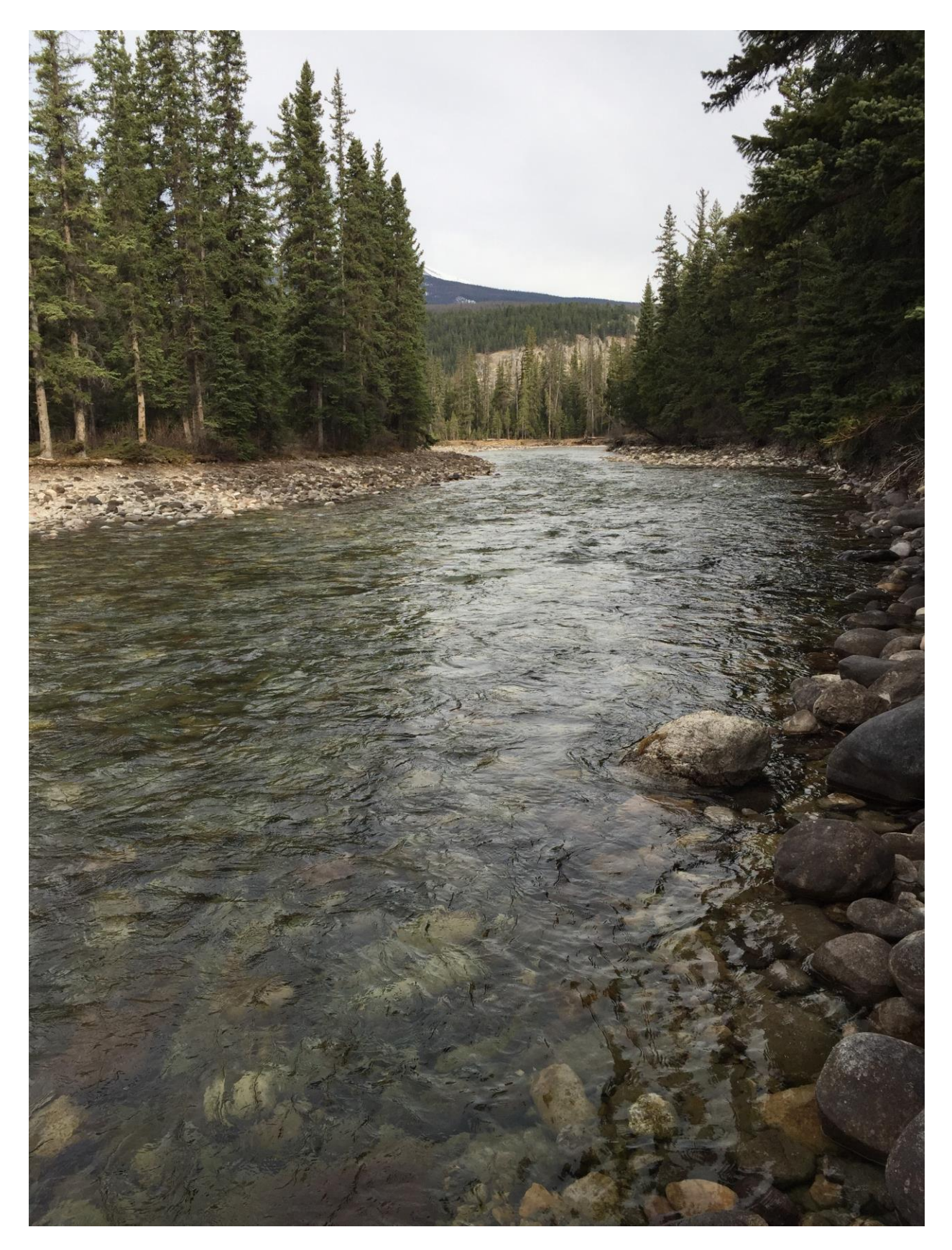